# Oracle Database 11g Release 2 (11.2.0.3.0) RAC On Centos 6.3 Using VirtualBox

Created by Moin:-PTR TECHNOLOGY

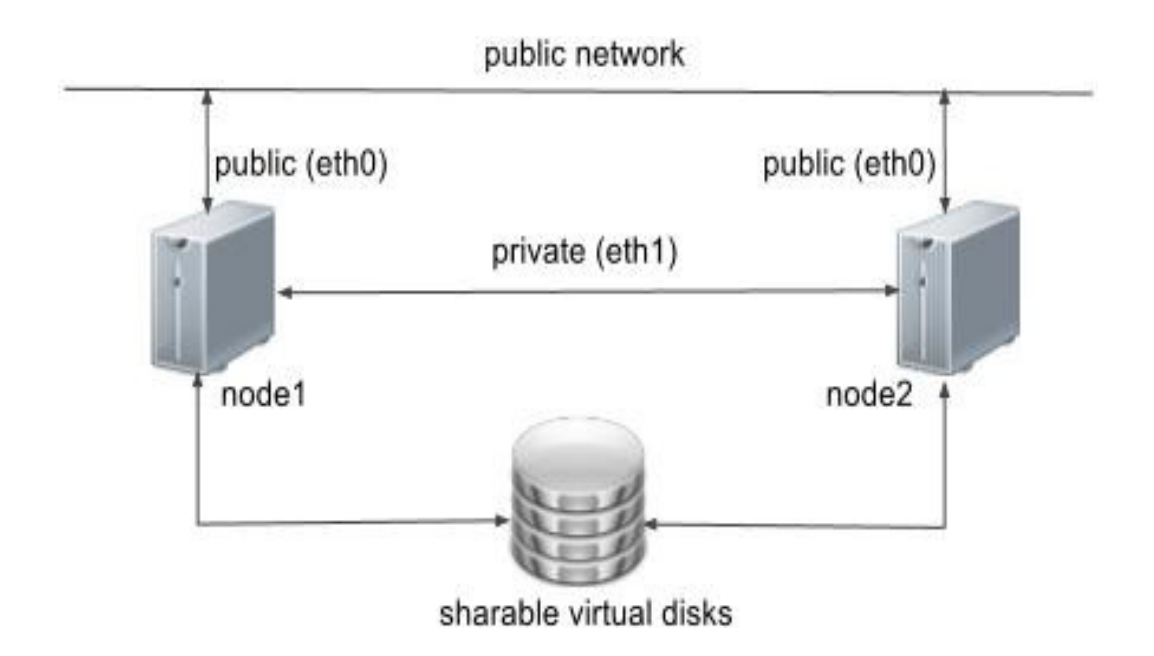

### Architecture of rac

All configuration should be done on both RAC1 node and RAC2 node (Grid installation and database creation should done in one node):-

\_\_\_\_\_\_\_\_\_\_\_\_\_\_\_\_\_\_\_\_\_\_\_\_\_\_\_\_\_\_\_

- A) Add Nodes Entry
- B) Restart Network Services
- C) Add disks for asm in storage
- D) Configure Oracle Automatic Storage Management (ASM)
- E) Cluster Verification Utility
- F) Grid Installation
- G) Cluster Services Verification
- H) Database's Software Installation (Oracle 11gR2)
  - I) Database Creation

Steps Are as follows:

=====

optional(Its required only at the time of yum fails to install any package)

======

#cd /etc/yum.repos.d

# wget https://public-yum.oracle.com/public-yum-ol6.repo

\_\_\_\_\_

Generate key

-----

# wget http://public-yum.oracle.com/RPM-GPG-KEY-oracle-ol6 -O /etc/pki/rpm-gpg/RPM-GPG-KEY-oracle

\_\_\_\_\_

**Oracle Installation Prerequisites** 

#yum install oracle-rdbms-server-11gR2-preinstall

#yum update

\_\_\_\_\_

Create the new groups and users

#groupadd -g 1000 oinstall #groupadd -g 1200 asmadmin #groupadd -g 1201 asmdba #groupadd -g 1202 asmoper #groupadd -g 1200 dba #useradd -u 1100 -g oinstall -G dba oracle #passwd oracle

=============

If you are not using DNS, the "/etc/hosts" file must contain the following information

#vi /etc/hosts

| 127.0.0.1 lo  | calhost.localdomain localhos  | t                 |
|---------------|-------------------------------|-------------------|
| # Public      |                               |                   |
| 192.168.0.111 | ol6-112-rac1.localdomain      | ol6-112-rac1      |
| 192.168.0.112 | ol6-112-rac2.localdomain      | ol6-112-rac2      |
| # Private     |                               |                   |
| 192.168.1.111 | ol6-112-rac1-priv.localdomain | ol6-112-rac1-priv |
| 192.168.1.112 | ol6-112-rac2-priv.localdomain | ol6-112-rac2-priv |
| # Virtual     | -                             | -                 |
| 192.168.0.113 | ol6-112-rac1-vip.localdomain  | ol6-112-rac1-vip  |
| 192.168.0.114 | ol6-112-rac2-vip.localdomain  | ol6-112-rac2-vip  |
| # SCAN        | -                             | -                 |
| 192.168.0.115 | ol6-112-scan.localdomain ol6- | 112-scan          |
| 192.168.0.116 | ol6-112-scan.localdomain ol6- | 112-scan          |
| 192.168.0.117 | ol6-112-scan.localdomain ol6- | 112-scan          |
|               |                               |                   |

### **#Service network restart**

Selinux should be disabled

====

#vi /etc/selinux/config (Selinux disable it )

If you have the Linux firewall enabled, you will need to disable

\_\_\_\_\_

# service iptables stop (For gui mode #system-config-firewall &)
# chkconfig iptables off

Create the directories in which the Oracle software will be installed

#mkdir -p /u01/app/11.2.0.3/grid
#mkdir -p /u01/app/oracle/product/11.2.0.3/db\_1
#chown -R oracle:oinstall /u01
#chmod -R 775 /u01/

| <u>File Edit View Search Terminal Help</u><br>[root@oralabl ~]# mkdir -p /u01/app/grid/product/11.0.3/ASM<br>[root@oralabl ~]# mkdir -p /u01/app/oracle/product/11.0.3/db1<br>[root@oralabl ~]# groupadd asmadmin | > |
|----------------------------------------------------------------------------------------------------|---|
| [root@oralab1 ~]# mkdir -p /u01/app/grid/product/11.0.3/ASM<br>[root@oralab1 ~]# mkdir -p /u01/app/oracle/product/11.0.3/db1<br>[root@oralab1 ~]# groupadd asmadmin                                               | • |
| [root@oralabl ~]# <mark>mkdir -p /u01/app/oracle/product/11.0.3/db1</mark><br>[root@oralab1 ~]# <mark>groupadd asmadmin</mark>                                                                                    |   |
| [root@oralabi ~]# groupadd asmadmin                                                                                                    |   |
| [rootRoralab] ~l# groupadd asmdba                                                                                                    |   |
| [root@oralab1 ~]# groupadd asmoper                                                                                                    |   |
| <pre>[root@oralab1 ~]# useradd -g oinstall -G asmadmin,asmdba,asmoper,dba grid</pre>                                                                                                    |   |
| [root@oralab1 ~]# passwd grid                                                                                                    |   |
| Changing password for user grid.                                                                                                    |   |
| BAD PASSWORD: it is based on a dictionary word                                                                                                    |   |
| BAD PASSWORD: is too simple                                                                                                    |   |
| Retype new password:                                                                                                    |   |
| passwd: all authentication tokens updated successfully.                                                                                                    |   |
| [IODEGOIGIGDI ~]#                                                                                                    |   |
|                                                                                                    |   |
|                                                                                                    |   |
|                                                                                                    |   |
|                                                                                                    |   |
|                                                                                                    | = |
|                                                                                                    | - |
|                                                                                                    | ~ |

\_\_\_\_\_

Log in as the "oracle" user and add the following lines at the end of the "/home/oracle/.bash\_profile" file

\_\_\_\_\_

ORACLE\_HOSTNAME=ol6-112-rac1.localdomain; export ORACLE\_HOSTNAME ORACLE\_UNQNAME=RAC; export ORACLE\_UNQNAME ORACLE\_BASE=/u01/app/oracle; export ORACLE\_BASE GRID\_HOME=/u01/app/11.2.0.3/grid; export GRID\_HOME DB\_HOME=\$ORACLE\_BASE/product/11.2.0.3/db\_1; export DB\_HOME ORACLE\_HOME=\$DB\_HOME; export ORACLE\_HOME ORACLE\_SID=RAC1; export ORACLE\_SID ORACLE\_TERM=xterm; export ORACLE\_TERM BASE\_PATH=/usr/sbin:\$PATH; export BASE\_PATH PATH=\$ORACLE\_HOME/bin:\$BASE\_PATH; export PATH LD\_LIBRARY\_PATH=\$ORACLE\_HOME/lib:/lib:/usr/lib; export LD\_LIBRARY\_PATH=\$ORACLE\_HOME/lib:/lib:/usr/lib; export

LE\_HOME/rdbms/jlib; export CLASSPATH

alias grid\_env='. /home/oracle/grid\_env' alias db\_env='. /home/oracle/db\_env'

Create a file called "/home/oracle/grid\_env" with the following contents.

======

ORACLE\_SID=+ASM1; export ORACLE\_SID ORACLE\_HOME=\$GRID\_HOME; export ORACLE\_HOME PATH=\$ORACLE\_HOME/bin:\$BASE\_PATH; export PATH

LD\_LIBRARY\_PATH=\$ORACLE\_HOME/lib:/lib:/usr/lib; export LD\_LIBRARY\_PATH CLASSPATH=\$ORACLE\_HOME/JRE:\$ORACLE\_HOME/jlib:\$ORAC LE\_HOME/rdbms/jlib; export CLASSPATH

#### \_\_\_\_\_

Create a file called "/home/oracle/db\_env" with the following contents.

=======

ORACLE\_SID=RAC1; export ORACLE\_SID ORACLE\_HOME=\$DB\_HOME; export ORACLE\_HOME PATH=\$ORACLE\_HOME/bin:\$BASE\_PATH; export PATH

LD\_LIBRARY\_PATH=\$ORACLE\_HOME/lib:/lib:/usr/lib; export LD\_LIBRARY\_PATH CLASSPATH=\$ORACLE\_HOME/JRE:\$ORACLE\_HOME/jlib:\$ORAC LE\_HOME/rdbms/jlib; export CLASSPATH

Once the "/home/oracle/grid\_env" has been run, you will be able to

switch between environments as follows

\$ grid\_env \$ echo \$ORACLE\_HOME /u01/app/11.2.0.3/grid \$ db\_env \$ echo \$ORACLE\_HOME /u01/app/oracle/product/11.2.0.3/db\_1

We've made a lot of changes, so it's worth doing a reboot of the VM at this point to make sure all the changes have taken effect.

=========

#shutdown -r now

================

### Add disks for asm in storage

| 😳 oralab1 - Settings                                                                                                    | 2 <b></b>                                                                                                    |
|----------------------------------------------------------------------------------------------------|----------------------------------------------------------------------------------------------------|
| <ul> <li>General</li> <li>System</li> <li>Display</li> <li>Storage</li> <li>Audio</li> <li>Network</li> <li>Serial Ports</li> <li>USB</li> <li>Shared Folders</li> </ul> | Storage         Storage Tree         IDE Controller         IDE Controller         IDE controller         IDE controller< |
|                                                                                                    | OK Cancel Help                                                                                                    |

Configure Oracle Automatic Storage Management (ASM) for Redhat 6.3

\_\_\_\_\_

#rpm -qa | grep oracleasm(Check required packages)

#yum install kmod-oracleasm-2.0.6.rh1-2.el6.x86\_64

# yum install oracleasmlib-2.0.4-1.el6.x86\_64

#yum install oracleasm-support-2.1.8-1.el6.x86\_64

#/etc/init.d/oracleasm configure (If you get kernel error then follow this step if not continue )

**#oracleasm update-driver** 

### #yum install kernel-uek kernel-uek-devel kernel-uek-headers kernel-uek-firmware+ #/etc/init.d/oracleasm restart

### #modprobe oracleasm

| s root@oralab1:~                                                                                                    | - | ×   |
|----------------------------------------------------------------------------------------------------|---|-----|
| <u>File Edit View Search Terminal H</u> elp                                                                                                    |   |     |
| [grid@oralab1 Desktop]\$ su -<br>Password:<br>[root@oralab1 ~]# <mark>/etc/init.d/oracleasm_configure</mark><br>Configuring the Oracle ASM library driver.                                                                                                    |   | <   |
| This will configure the on-boot properties of the Oracle ASM library<br>driver. The following questions will determine whether the driver is<br>loaded on boot and what permissions it will have. The current values<br>will be shown in brackets ('[]'). Hitting <enter> without typing an<br/>answer will keep that current value. Ctrl-C will abort.</enter>                                             |   |     |
| Default user to own the driver interface []: grid<br>Default group to own the driver interface []: asmadmin<br>Start Oracle ASM library driver on boot (y/n) [n]: y<br>Scan for Oracle ASM disks on boot (y/n) [y]: y<br>Writing Oracle ASM library driver configuration: done<br>Initializing the Oracle ASMLib driver: [ OK ]<br>Scanning the system for Oracle ASMLib disks: [ OK ]<br>[root@oralab1 ~]# |   | III |

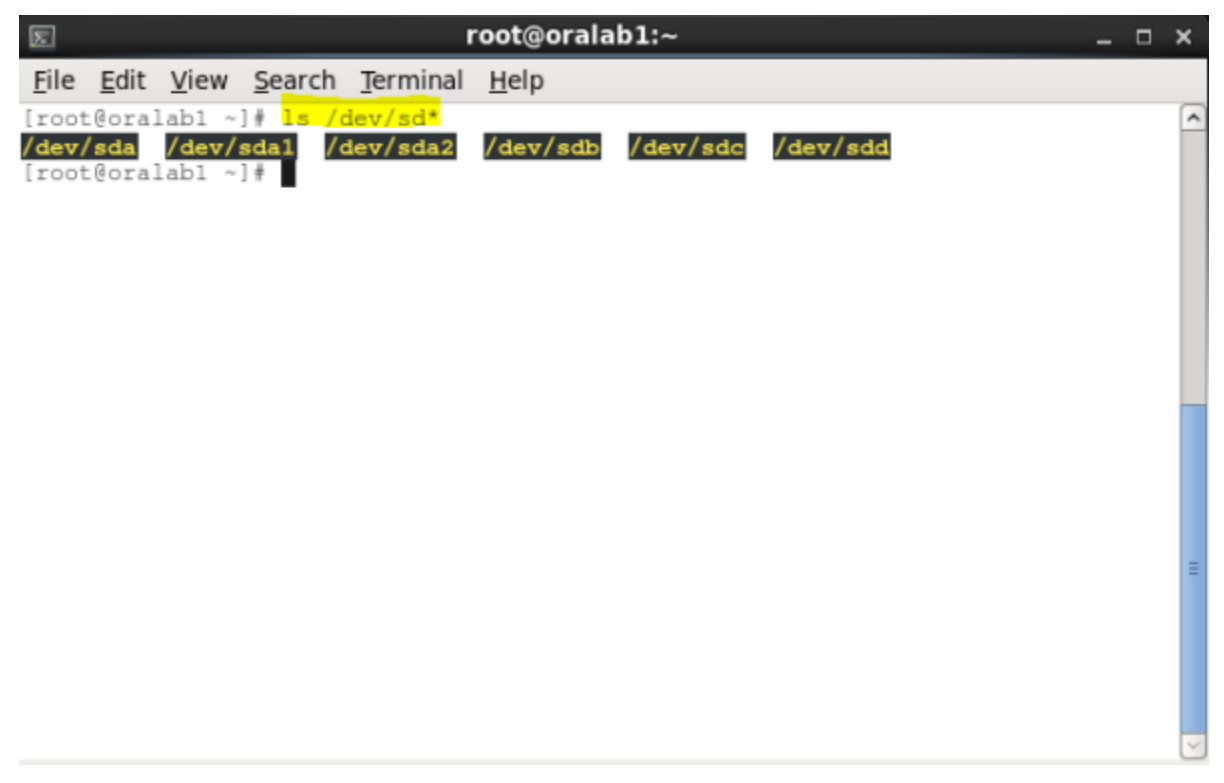

It's time to setup the disks. As you saw in the previous screenshot, i have three additional disks named (/dev/sdb, /dev/sdc, /dev/sdd) we need to partition each disks in order to make them available for ASM. We will use fdisk to partition them, here is the order you'll have to follow.

- 1. fdisk /dev/sdb
- 2. n,p,1,1,w
- 3. fdisk /dev/sdc
- 4. n,p,1,1,w
- 5. fdisk /dev/sdd
- 6. n,p,1,1,w

Here is how it looks like:

```
root@oralab1:~
                                                                                        _ 0 ×
File Edit View Search Terminal Help
/dev/sda /dev/sda1 /dev/sda2 /dev/sdb /dev/sdc /dev/sdd
[root@oralab1
[root@oralab1 ~]# fdisk /dev/sdb
Device contains neither a valid DOS partition table, nor Sun, SGI or OSF disklab
el
Building a new DOS disklabel with disk identifier 0x12e5c3db.
Changes will remain in memory only, until you decide to write them.
After that, of course, the previous content won't be recoverable.
Warning: invalid flag 0x0000 of partition table 4 will be corrected by w(rite)
WARNING: DOS-compatible mode is deprecated. It's strongly recommended to
        switch off the mode (command 'c') and change display units to
        sectors (command 'u').
Command (m for help): <mark>n</mark>
Command action
  e extended
p primary partition (1-4)
Partition number (1-4): 1
First cylinder (1-397, default 1): 1
Last cylinder, +cylinders or +size(K,M,G) (1-397, default 397):
Using default value 397
Command (m for help): 😽
The partition table has been altered!
Calling ioctl() to re-read partition table.
Syncing disks.
[root@oralab1 ~]#
```

Let's check again our disks. You will notice that 3 more devices appear, those are the partition we created.

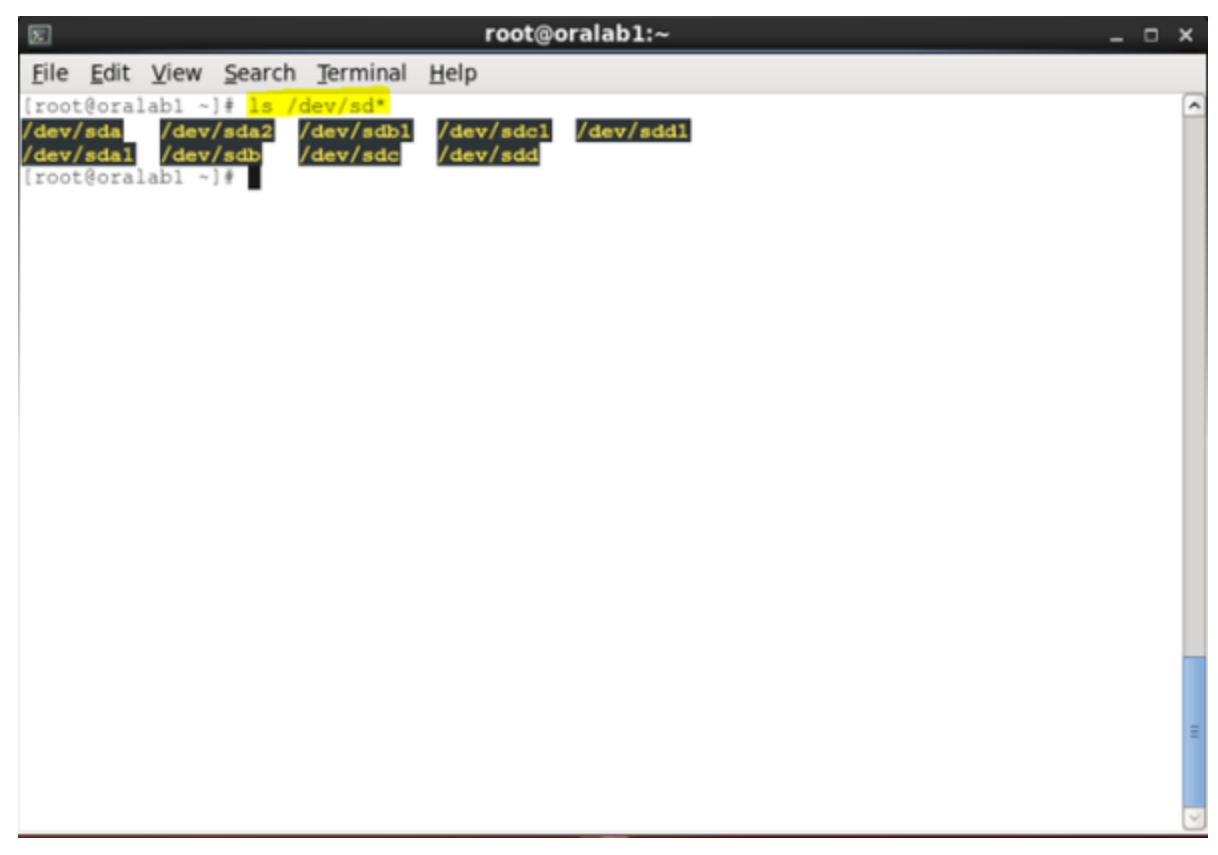

Next let's disable SELinux as follows 'vi /etc/selinux/config'

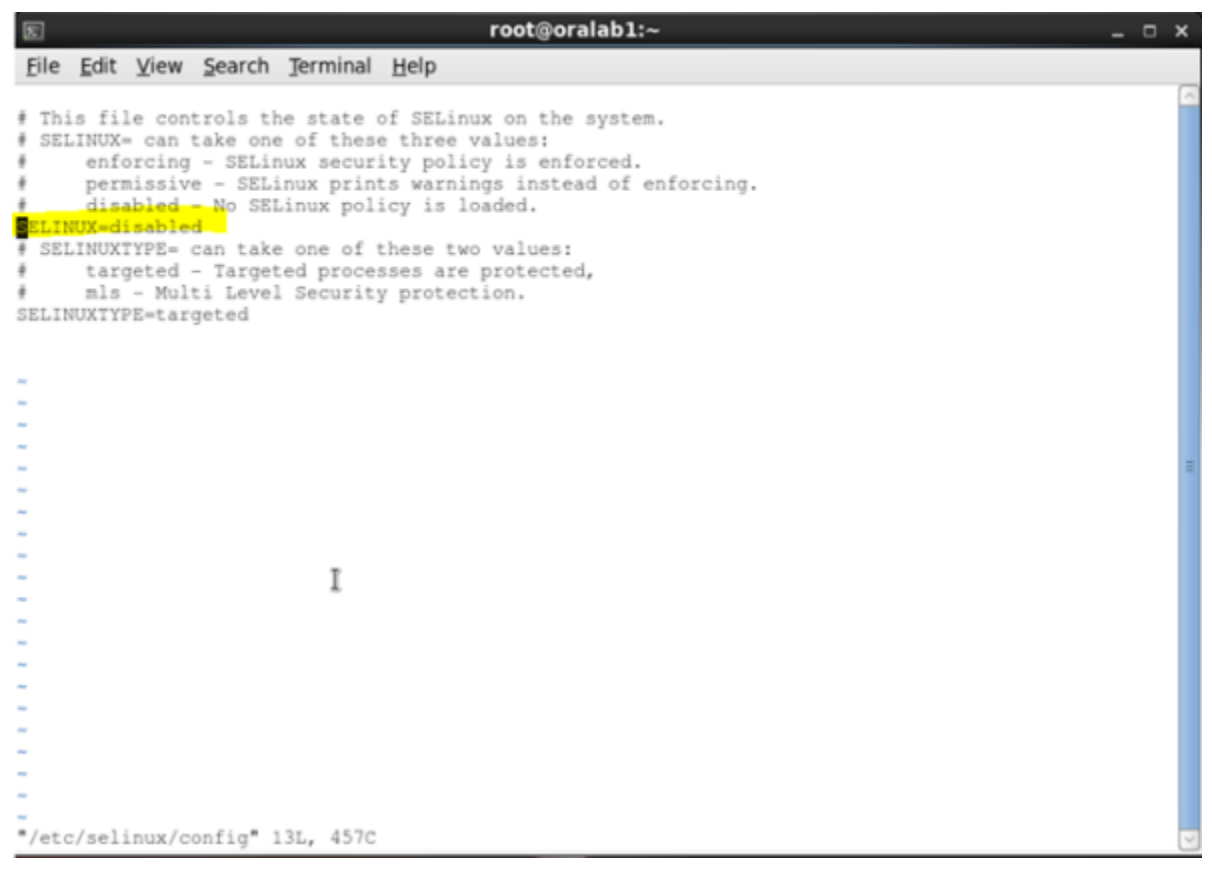

Create your ASM disks as follows oracleasm createdisk 'DISK1' /dev/sdb1 oracleasm createdisk 'DISK2' /dev/sdc1 oracleasm createdisk 'DISK3' /dev/sdd1

```
      File Edit View Search Terminal Help

      [root@oralabl ~]# oracleasm listdisks

      DISK1

      DISK2

      DISK3

      [root@oralabl ~]#
```

\_\_\_\_\_\_\_\_\_\_

Ssh connectivity between RAC1 and RAC2 Nodes(Follow same procedure on both sides):-

For oracle user:-

Permission should set on both side ( #chmod 755 /root #chmod 775 /home #chmod -R 700 /home/oracle)

#step1:ssh-keygen -t rsa

#step2:ssh-copy-id -i /home/oracle/.ssh/id\_rsa.pub oracle@ptr-rac2
#step3:ssh oracle@ptr-rac2

\_\_\_\_\_

Install the Grid Infrastructure:-

(To run display we need do below step root@Rac1:#xhost + #su oracle oracle@Rac1:#xhost localhost)

# \$ cd /home/linux64\_grid \$./runInstaller.sh

Select the "Install and Configure Oracle Grid Infrastructure for a Cluster" option, then click the "Next" button.

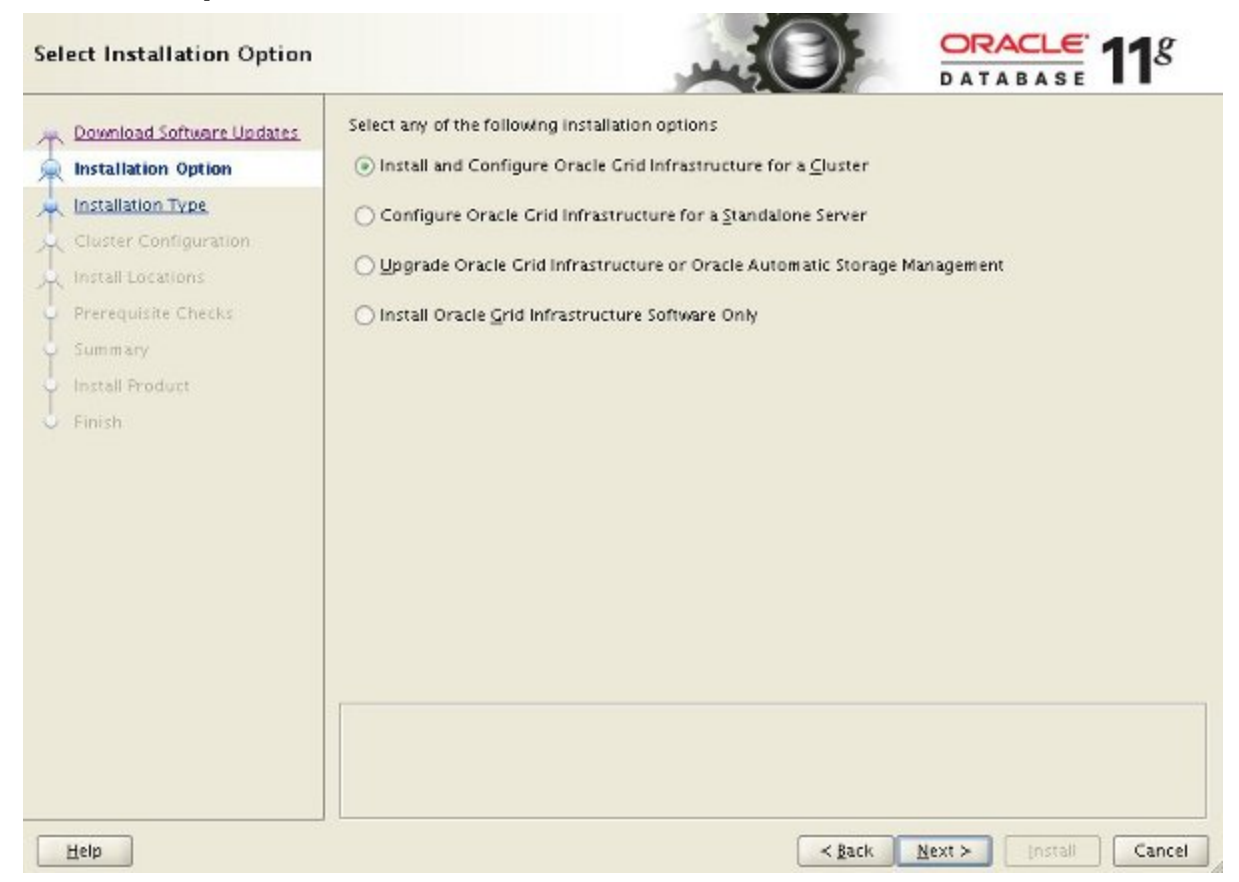

Select the "Typical Installation" option, then click the "Next" button.

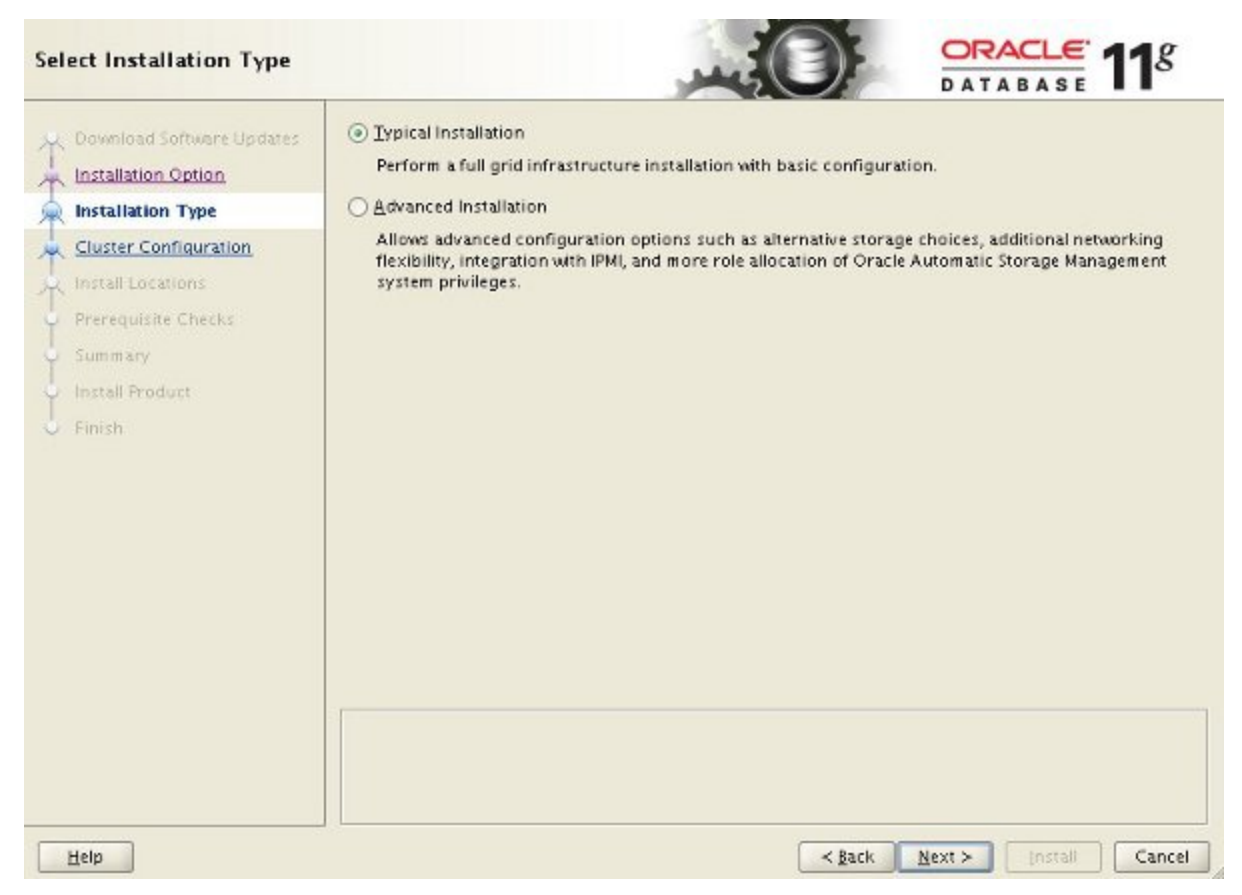

On the "Specify Cluster Configuration" screen, enter the correct SCAN Name and click the "Add" button.

| Specify Cluster Configurat                                                                     | ion                                                                                                    |                                                                        |
|------------------------------------------------------------------------------------------------|----------------------------------------------------------------------------------------------------|------------------------------------------------------------------------|
| Download Software Updates<br>Installation Option<br>Installation Type<br>Cluster Configuration | Specify basic configuration information for<br>SCAN Name: ol6-112-scan<br>Public Hostname<br>ol6-112-rac1.localdomain | the grid infrastructure. Virtual Hostname ol6-112-rac1-vip.localdomain |
| Install Locations<br>Prerequisite Checks<br>Summary<br>Install Product<br>Finish               | SSH <u>C</u> onnectivity                                                                                              | Jse Cluster Configuration File Add Edit Bemove                         |
| Help                                                                                           |                                                                                                    | < Back Next > Install Cancel                                           |

Enter the details of the second node in the cluster, then click the "OK" button.

| automatically, then       | you will be prompted for the virtual IP address. |
|---------------------------|--------------------------------------------------|
| Public <u>H</u> ostname:  | ol6-112-rac2.localdomain                         |
| <u>V</u> irtual Hostname: | ol6-112-rac2-vip.localdomain                     |

Click the "SSH Connectivity..." button and enter the password for the "oracle" user. Click the "Setup" button to to configure SSH connectivity, and the "Test" button to test it once it is complete.

| Download Software Updates   Installation Option   Installation Type   Cluster Configuration   Install Locations   Prerequisite Checks   Summ ary   Install Product   Finish   SSH Connectivity   User Name : oracle   OS Username: oracle   OS Username: oracle   OS Username: oracle   OS Username: oracle   OS Username: oracle   OS Username: oracle   OS Username: oracle   Install the user home is shared by the selected nodes   Reuse private and public keys existing in the user home   Igentify network Interdentiation | Specify Cluster Configura                                                                                                    | tion                                                                                                    |                                                                                                    |
|----------------------------------------------------------------------------------------------------|----------------------------------------------------------------------------------------------------|----------------------------------------------------------------------------------------------------|----------------------------------------------------------------------------------------------------|
| Summary<br>Install Product<br>Finish<br>SSH Connectivity Use Cluster Configuration File Add Edit B<br>OS Username: Oracle OS Password: ******<br>User home is shared by the selected nodes<br>Reuse private and public keys existing in the user home<br>Igentify network interf                                                                                                    | Download Software Updates<br>Installation Option<br>Installation Type<br>Cluster Configuration<br>Install Locations<br>Prerequisite Checks | Specify basic configuration information for<br>SCAN Name: ol6-112-scan<br>Public Hostname<br>ol6-112-rac1.localdomain<br>ol6-112-rac2.localdomain | r the grid infrastructure.<br>Virtual Hostname<br>ol6-112-rac1-vip.localdomain<br>ol6-112-rac2-vip.localdomain |
| Igentify network inter                                                                                                    | Summary<br>Install Product<br>Finish                                                                                                    | SSH <u>C</u> onnectivity                                                                                                    | Use Cluster Configuration File Add Edit Bemove OS Password:                                                    |
|                                                                                                    |                                                                                                    |                                                                                                    | Igentify network interfaces                                                                                    |

Click the "Identify network interfaces..." button and check the public and private networks are specified correctly. Once you are happy with them, click the "OK" button and the "Next" button on the previous screen.

| 192.168.1.0 Public<br>192.168.1.0 Private | 192.168.0.0 Public<br>192.168.1.0 Private |   | 192.168.0.0 | Private |
|-------------------------------------------|-------------------------------------------|---|-------------|---------|
| 1 192.190.1.0 Private                     | 1 192.160.1.0 Private                     | 1 | 192.166.1.0 | Private |
|                                           |                                           |   |             |         |
|                                           |                                           |   |             |         |
|                                           |                                           |   |             |         |
|                                           |                                           |   |             |         |
|                                           |                                           |   |             |         |
|                                           |                                           |   |             |         |
|                                           |                                           |   |             |         |
|                                           |                                           |   |             |         |
|                                           |                                           |   |             |         |
|                                           |                                           |   |             |         |
|                                           |                                           |   |             |         |
|                                           |                                           |   |             |         |
|                                           |                                           |   |             |         |
|                                           |                                           |   |             |         |
|                                           |                                           |   |             |         |
|                                           |                                           |   |             |         |

Enter "/u01/app/11.2.0.3/grid" as the software location and "Automatic Storage Manager" as the cluster registry storage type. Enter the ASM password, select "dba" as the group and click the "Next" button.

| Specify Install Locations                                             |                                                                                                    |                                                                                                    |                       | <b>11</b> <sup>g</sup> |
|-----------------------------------------------------------------------|----------------------------------------------------------------------------------------------------|----------------------------------------------------------------------------------------------------|-----------------------|------------------------|
| Download Software Updates<br>Installation Option<br>Installation Type | Specify locations for Oracle base,<br>Registry (OCR), and which operati<br>(SYSASM) for Oracle Automatic Sto | where to install the software, where to place th<br>ng system group should be given the administ<br>orage Management. | e Oracle<br>rative pr | Cluster<br>ivileges    |
| Cluster Configuration                                                 | Oracle Ba <u>s</u> e:                                                                                        | /u01/app/oracle                                                                                                    | -                     | Browse                 |
| 🙊 Install Locations                                                   | Software Location:                                                                                           | /u01/app/11.2.0.3/grid                                                                                                |                       | Browse                 |
| Prerequisite Checks<br>Summary                                        | Cluster Registry Storage <u>Type</u> :                                                                       | Oracle Automatic Storage Management                                                                                   | •                     |                        |
| <ul> <li>Install Product</li> </ul>                                   | ⊆luster Registry Location:                                                                                   |                                                                                                    |                       | Browse                 |
| 5 Finish                                                              | SYSASM Password:                                                                                             | ********                                                                                                    |                       |                        |
|                                                                       | Confirm Password:                                                                                            | *****                                                                                                    |                       |                        |
|                                                                       | OSASM group:                                                                                                 | dba 🔻                                                                                                    |                       |                        |
|                                                                       |                                                                                                    |                                                                                                    |                       |                        |
|                                                                       |                                                                                                    |                                                                                                    |                       |                        |
|                                                                       |                                                                                                    |                                                                                                    |                       |                        |
|                                                                       |                                                                                                    |                                                                                                    |                       |                        |
| Help                                                                  |                                                                                                    | < <u>B</u> ack Next>                                                                                                  | Insta                 | all Cancel             |

Set the redundancy to "External", click the "Change Discovery Path" button and set the path to "/dev/asm\*". Return the main screen and select all 4 disks and click the "Next" button.

| Create ASM Disk Group                                                                                                    |                                                                                                    |                                                      | 11 <sup>g</sup>                                        |
|----------------------------------------------------------------------------------------------------|----------------------------------------------------------------------------------------------------|------------------------------------------------------|--------------------------------------------------------|
| Download Software Updates<br>Installation Option<br>Installation Type<br>Cluster Configuration<br>Install Locations<br>Create ASM Disk Group<br>Prerequisite Checks<br>Summary | Select Disk Group Characteristics and select disks          Disk Group Name       DATA         Redundancy       High       Normal       External         AU Size       1       MB         Add Disks       Image: Candidate Disks       All Disks |                                                      |                                                        |
| Install Product<br>Finish                                                                                                    | ✓     Disk Path       ✓     /dev/asm-disk1       ✓     /dev/asm-disk2       ✓     /dev/asm-disk3       ✓     /dev/asm-disk4                                                                                                    | Size (in M8)<br>5114 C<br>5114 C<br>5114 C<br>5114 C | Status<br>andidate<br>andidate<br>andidate<br>andidate |
|                                                                                                    |                                                                                                    | Change Disco                                         | overy <u>P</u> ath                                     |
| Help                                                                                                    | < <u>₿</u> ack                                                                                                    | Next > Install                                       | Cancel                                                 |

Accept the default inventory directory by clicking the "Next" button.

| Create Inventory                                                                                                    |                                                                                                    | <b>1</b> g                                            |
|----------------------------------------------------------------------------------------------------|----------------------------------------------------------------------------------------------------|-------------------------------------------------------|
| Download Software Updates<br>Installation Option<br>Installation Type<br>Cluster Configuration<br>Install Locations<br>Create ASM Disk Group<br>Create Inventory<br>Prerequisite Checks<br>Summary<br>Install Product<br>Finish | You are starting your first installation on this host. Specify a directory for installation files. This is called the "inventory directory". The installer automatically sets up subdirectories for each procentain inventory data. The subdirectory for each product typically requires 150 kilobytes of directory Directory:         Inventory Directory:       /u01/app/oralmentory         Members of the following operating system group (the primary group) will have write permission inventory directory (oralmentory).         oralmentory Group Name:       oinstall | directory<br>aduct to<br>sk space.<br>B <u>r</u> owse |
| Help                                                                                                    | < Back Next > Install                                                                                                    | Cancel                                                |

Wait while the prerequisite checks complete. If you have any issues, either fix them or check the "Ignore All" checkbox and click the "Next" button.

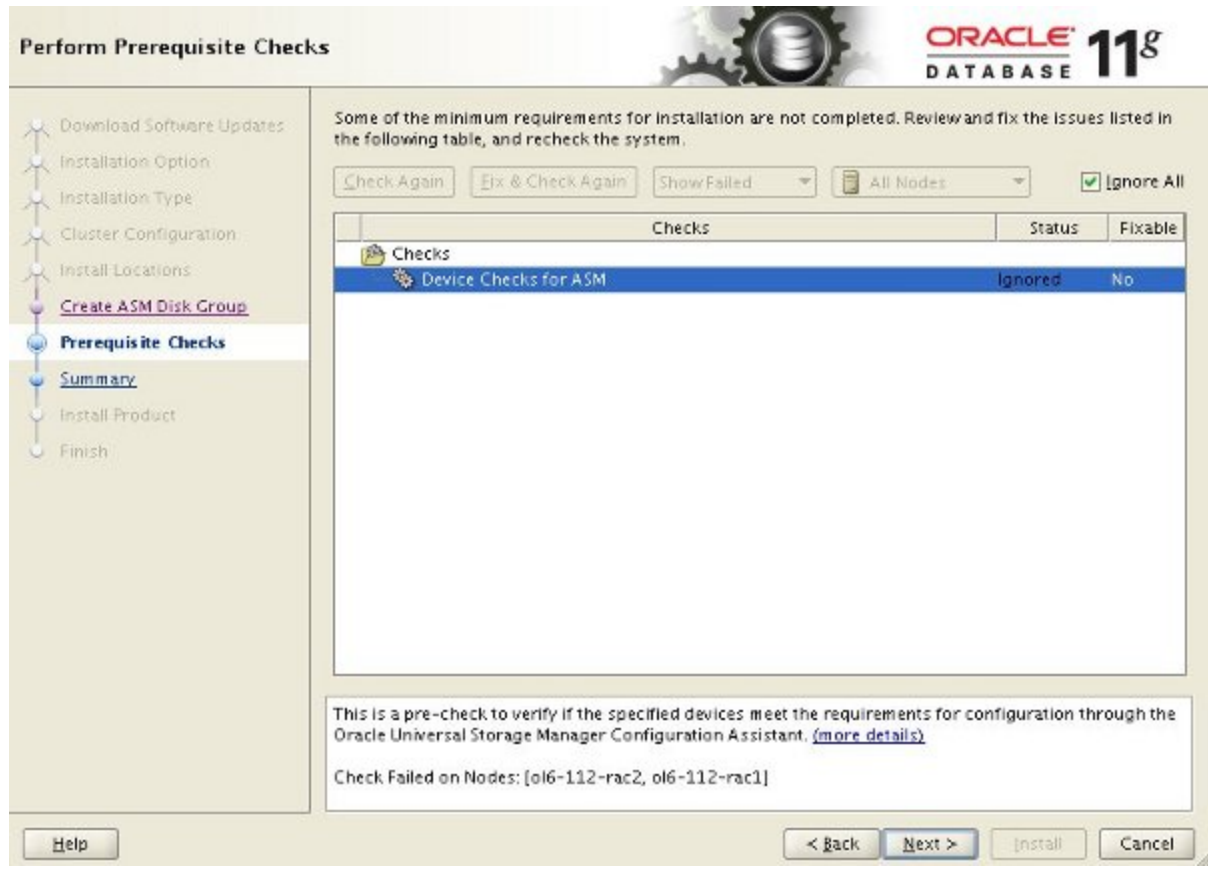

If you are happy with the summary information, click the "Install" button.

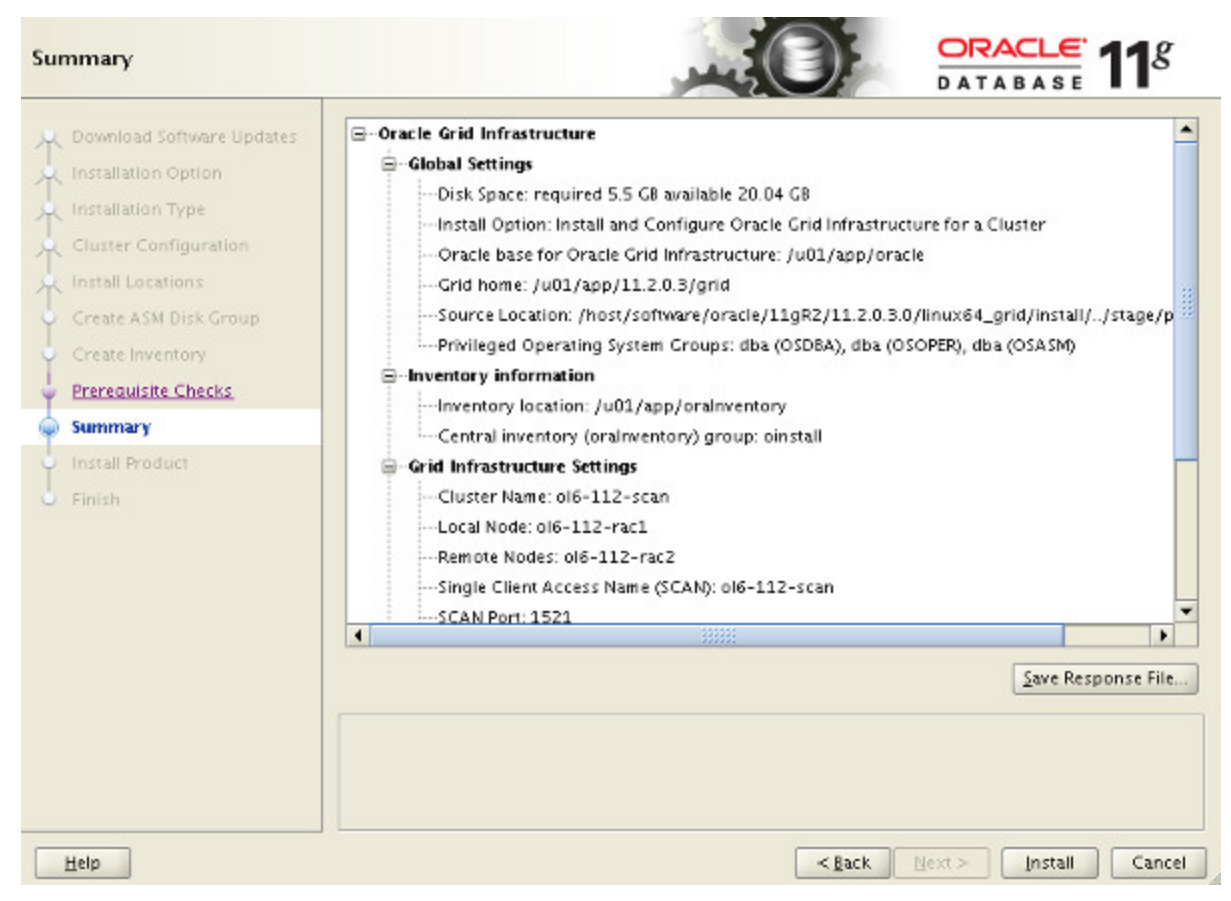

Wait while the setup takes place. 11111111111111

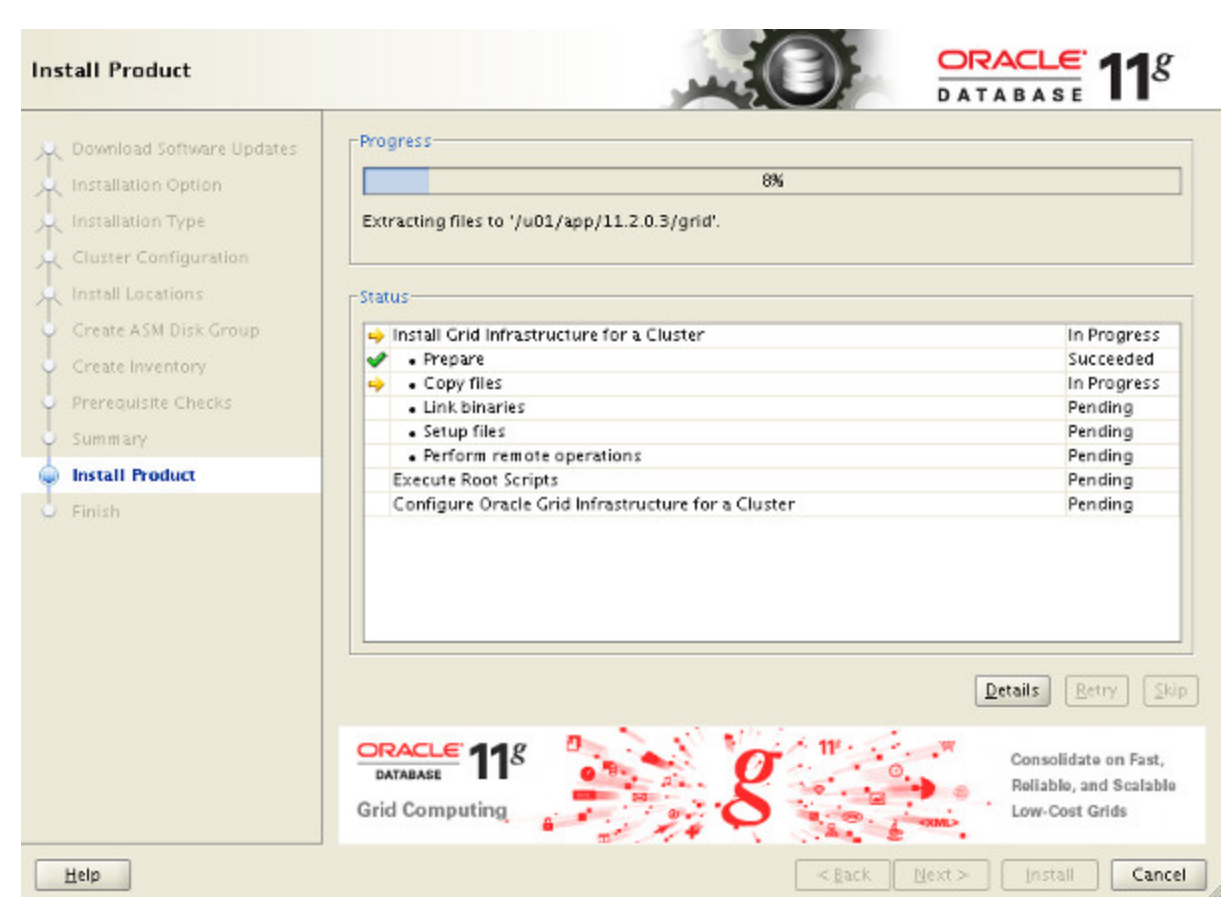

### When prompted, run the configuration scripts on each node.

| Number                                             | Script Location                                                                                                    | Nodes                     |
|----------------------------------------------------|----------------------------------------------------------------------------------------------------|---------------------------|
| 1                                                  | /u01/app/oralnventory/orainstRoot.sh                                                                                                    | ol6-112-rac1,ol6-112-rac2 |
| 2                                                  | /u01/app/11.2.0.3/grid/root.sh                                                                                                    | ol6-112-rac1,ol6-112-rac2 |
| o execut<br>1. Ope                                 | e the configuration scripts:<br>n a terminal window                                                                                                    |                           |
| o execut<br>1. Ope<br>2. Log                       | e the configuration scripts:<br>n a terminal window<br>in as "root"                                                                                                    |                           |
| o execut<br>1. Ope<br>2. Log<br>3. Run             | e the configuration scripts:<br>n a terminal window<br>In as "root"<br>the scripts in each cluster node                                                                                                 |                           |
| To execut<br>1. Ope<br>2. Log<br>3. Run<br>4. Retu | e the configuration scripts:<br>n a terminal window<br>in as "root"<br>the scripts in each cluster node<br>rn to this window and click "OK" to continu                                                  | le .                      |
| To execut<br>1. Ope<br>2. Log<br>3. Run<br>4. Retu | e the configuration scripts:<br>n a terminal window<br>in as "root"<br>the scripts in each cluster node<br>rn to this window and click "OK" to continu<br>rrint on the local node first. After successf | ie                        |

The output from the "orainstRoot.sh" file should look something like that listed below.

# cd /u01/app/oralnventory
# ./orainstRoot.sh
Changing permissions of /u01/app/oralnventory.
Adding read,write permissions for group.
Removing read,write,execute permissions for world.

Changing groupname of /u01/app/oralnventory to oinstall. The execution of the script is complete.

#

The output of the root.sh will vary a little depending on the node it is run on. Example output can be seen here (<u>Node1</u>, <u>Node2</u>).

Once the scripts have completed, return to the "Execute

Configuration Scripts" screen on "rac1" and click the "OK" button.

\_\_\_\_\_

### FOR OHASD ERROR

\_\_\_\_\_

Hello,

Problem is indeed because of upstart/init incompatibility. Here is the working way:

 Proceed with the installation as usual until root.sh invocation.
 Before root.sh edit \$GRID\_HOME/crs/install/s\_crsconfig\_lib.pm, go to line 1173 (you should find a code like: if (\$srv eq "ohasd") { # Start OHASD).

3) Insert a following snippet before starting OHASD part I added the code snippet after this line:

system ("\$INIT q");

< added code here>

**# Start OHASD** 

```
$status = system ("$CRSCTL start has");
} elsif ($srv eq "crsexcl") {
```

```
trace ("Starting Oracle clusterware exclusive");
         _____
CODE snippet
=============
my $UPSTART_OHASD_SERVICE = "oracle-ohasd";
my $INITCTL = "/sbin/initctl";
($status, @output) = system_cmd_capture ("$INITCTL start
$UPSTART_OHASD_SERVICE");
if (0 != $status)
{
error ("Failed to start $UPSTART_OHASD_SERVICE, error: $!");
return $FAILED;
}
=======
                               _____
4) Create a file /etc/init/oracle-ohasd.conf with the following
content inside
# Oracle OHASD startup
start on runlevel [35]
stop on runlevel [!35]
respawn
exec /etc/init.d/init.ohasd run >/dev/null 2>&1 </dev/null
5) Invoke root.sh
6) Finish the installation.
If you previously ran root.sh (not successfully), simply roll it back:
```

**\$GRID\_HOME/crs/install/roothas.pl -deconfig -force -verbose** Make changes above and continue.

| Number                                                          | Script Location                                                                                                    | Nodes                                      |
|-----------------------------------------------------------------|----------------------------------------------------------------------------------------------------|--------------------------------------------|
| 1                                                               | /u01/app/oralnventory/orainstRoot.sh                                                                                                    | ol6-112-rac1,ol6-112-rac2                  |
| 2                                                               | /u01/app/11.2.0.3/grid/root.sh                                                                                                    | ol6-112-rac1,ol6-112-rac2                  |
| o execut<br>1. Ope                                              | e the configuration scripts:<br>n a terminal window                                                                                                    |                                            |
| o execut<br>1. Ope<br>2. Log                                    | e the configuration scripts:<br>n a terminal window<br>in as "root"                                                                                                    |                                            |
| o execut<br>1. Ope<br>2. Log<br>3. Run<br>4. Potu               | e the configuration scripts:<br>n a terminal window<br>in as "root"<br>the scripts in each cluster node<br>m to this window and click "OK" to continu                                                   | 10                                         |
| o execut<br>1. Ope<br>2. Log<br>3. Run<br>4. Retu               | e the configuration scripts:<br>n a terminal window<br>in as "root"<br>the scripts in each cluster node<br>rn to this window and click "OK" to continu                                                  | Je                                         |
| o execut<br>1. Ope<br>2. Log<br>3. Run<br>4. Retu<br>Run the si | e the configuration scripts:<br>n a terminal window<br>in as "root"<br>the scripts in each cluster node<br>im to this window and click "OK" to continu<br>cript on the local node first. After successf | ue<br>ful completion, you can run the scri |

## Wait for the configuration assistants to complete.

| Install Product                                          |                                                                                                    | ACLE 118                                                             |
|----------------------------------------------------------|----------------------------------------------------------------------------------------------------|----------------------------------------------------------------------|
| Townload Software Updates                                | Progress                                                                                                    |                                                                      |
| Installation Option                                      | Starting 'Oracle Cluster Verification Utility'                                                                                          |                                                                      |
| Install Locations                                        | Status                                                                                                    |                                                                      |
| Create Asm black Group                                   | <ul> <li>Install Grid Infrastructure for a Cluster</li> <li>Prepare</li> <li>Copy files</li> </ul>                                      | Succeeded<br>Succeeded<br>Succeeded                                  |
| <ul> <li>Prerequisite Checks</li> <li>Summary</li> </ul> | Link binaries     Setup files     Perform remote operations                                                                             | Succeeded<br>Succeeded<br>Succeeded                                  |
| Finish                                                   | Execute Root Scripts     Configure Oracle Crid Infrastructure for a Cluster     Update Inventory     Oracle Net Configuration Assistant | Succeeded<br>In Progress<br>Succeeded<br>Succeeded                   |
|                                                          | <ul> <li>Automatic Storage Management Configuration Assistant</li> <li>Oracle Cluster Verification Utility</li> </ul>                   | Succeeded<br>In Progress                                             |
|                                                          | DATABASE 118<br>Information<br>Management                                                                                               | etails Retry Skip<br>Integrating Spatial.<br>XML,<br>and SecureFiles |
| Help                                                     | <pre></pre>                                                                                                    | Install                                                              |

We expect the verification phase to fail with an error relating to the SCAN, assuming you are not using DNS.

INFO: Checking Single Client Access Name (SCAN)...

INFO: Checking name resolution setup for "rac-scan.localdomain"... INFO: ERROR:

INFO: PRVF-4664 : Found inconsistent name resolution entries for SCAN name "rac-scan.localdomain"

**INFO: ERROR:** 

**INFO: PRVF-4657 : Name resolution setup check for** 

"rac-scan.localdomain" (IP address: 192.168.2.201) failed INFO: ERROR:

INFO: PRVF-4664 : Found inconsistent name resolution entries for SCAN name "rac-scan.localdomain"

INFO: Verification of SCAN VIP and Listener setup failed

Provided this is the only error, it is safe to ignore this and continue by clicking the "Next" button.

Click the "Close" button to exit the installer.

| Finish                                                                                                    |                                                                              |
|----------------------------------------------------------------------------------------------------|------------------------------------------------------------------------------|
| Download Software Updates<br>Installation Option<br>Installation Type<br>Cluster Configuration<br>Install Locations<br>Create ASM Disk Group<br>Create Inventory<br>Prerequisite Checks<br>Summary<br>Install Product<br>Finish | The installation of Oracle Grid Infrastructure for a Cluster was successful. |
|                                                                                                    |                                                                              |
| Help                                                                                                    | < Back Next > Install Close                                                  |

The grid infrastructure installation is now complete.

## Install the Database

Make sure the "ol6-112-rac1" and "ol6-112-rac2" virtual machines are started, then login to "ol6-112-rac1" as the oracle user and start the Oracle installer.

\$ cd /host/software/oracle/11gR2/11.2.0.3.0/linux64\_database

\$ ./runInstaller

Uncheck the security updates checkbox and click the "Next" button and "Yes" on the subsequent warning dialog.

| Configure Security Update                                                                                            | s                                                                    |                                                                                              | DATABASE 118      |
|----------------------------------------------------------------------------------------------------|----------------------------------------------------------------------|----------------------------------------------------------------------------------------------|-------------------|
| Configure Security Updates                                                                                           | Provide your email address to be<br>and initiate configuration manag | informed of security issues, install the p<br>er. <u>View details</u> .                      | roduct            |
| Apply Software Updates<br>Apply Software Updates<br>Installation Option<br>Grid Installation Options<br>Install Type | Email:                                                               | Easier for you if you use your My Oracle<br>address/username.<br>ates via My Oracle Support. | Support email     |
| Typical Installation<br>Prerequisite Checks<br>Summary<br>Install Product<br>Finish                                  |                                                                      |                                                                                              |                   |
|                                                                                                    |                                                                      | Contraction (1997)                                                                           |                   |
| Дер                                                                                                    |                                                                      | ~ Eack W                                                                                     | exc Instan Cancel |

Check the "Skip software updates" checkbox and click the "Next" button.

| Configure Security Updates | Download software updates for this installation. Software updates consist of recommended updates t<br>the installer system requirement checks, patchset updates (PSUs), and other recommended patches. |
|----------------------------|----------------------------------------------------------------------------------------------------|
| Download Software Updates  | Calent and affile following antique                                                                                                    |
| Apply Software Updates     | select one of the following options:                                                                                                    |
| Installation Option        | Use My Oracle Support credentials for download                                                                                                    |
| Grid Installation Options  | My Oracle Support user name:                                                                                                    |
| Install Type               | My Oracle Support password;                                                                                                    |
| Typical Installation       | Proxy Settings Test Connection                                                                                                    |
| Prerequisite Checks        |                                                                                                    |
| Summary                    | O Use pre- <u>d</u> ownloaded software updates                                                                                                    |
| Install Product            | Location: Browse.                                                                                                    |
| Finish                     | 0.00                                                                                                    |
|                            |                                                                                                    |

Accept the "Create and configure a database" option by clicking the "Next" button.

| Select Installation Option                                                                                                    |                                                                                                    |
|----------------------------------------------------------------------------------------------------|----------------------------------------------------------------------------------------------------|
| Configure Security Updates<br>Download Software Updates<br>Installation Option<br>Grid Installation Options<br>Typical Installation<br>Prerequisite Checks<br>Summary<br>Install Product<br>Finish | Select any of the following install options. Note: If you want to upgrade an existing Oracle Database 11g Release 2 instance select "Upgrade an existing database" option. |
| Help                                                                                                    | Kack Next > [Install Cancel                                                                                                    |

Accept the "Server Class" option by clicking the "Next" button.

| System Class                                                                                                    |                                                                                                    |
|----------------------------------------------------------------------------------------------------|----------------------------------------------------------------------------------------------------|
| Configure Security Updates<br>Download Software Updates<br>Installation Option<br>System Class<br>Typical Installation<br>Prerequisite Checks<br>Summary<br>Install Product<br>Finish | Desktop Class     Choose this option if you are installing on a laptop or desktop class system. This option includes a     starter database and allows minimal configuration.     Server Class     Choose this option if you are installing on a server class system, which Oracle defines as a system     used in a production data center. This option allows for more advanced configuration options. |
| Help                                                                                                    | < <u>Back</u> Next > Install Cancel                                                                                                    |

Make sure both nodes are selected, then click the "Next" button.

| Grid Installation Options                                                                                                    |                                                                                                    |                        |                    | <b>11</b> <sup>g</sup> |
|----------------------------------------------------------------------------------------------------|----------------------------------------------------------------------------------------------------|------------------------|--------------------|------------------------|
| Configure Security Updates<br>Download Software Updates<br>Installation Option<br>System Class<br>Grid Installation Options<br>Install Type | Select the type of database installation you want to perfor<br>Single instance database installation<br>Oracle Real Application Clusters database installation<br>Oracle RAC Ong Node database installation<br>Select nodes (in addition to the local node) in the cluster<br>Oracle RAC One. | rm.<br>where the insta | ller should instal | I Oracle RAC or        |
| Typical Installation<br>Prerequisite Checks<br>Summary<br>Install Product<br>Finish                                                         | Node t                                                                                                    | Name                   |                    |                        |
|                                                                                                    | SSH <u>C</u> onnectivity                                                                                                    |                        | Select <u>A</u> ll | Deselect All           |
| Help                                                                                                    | (                                                                                                    | < <u>B</u> ack N       | ext > [insta       | Cancel                 |

## Accept the "Typical install" option by clicking the "Next" button.

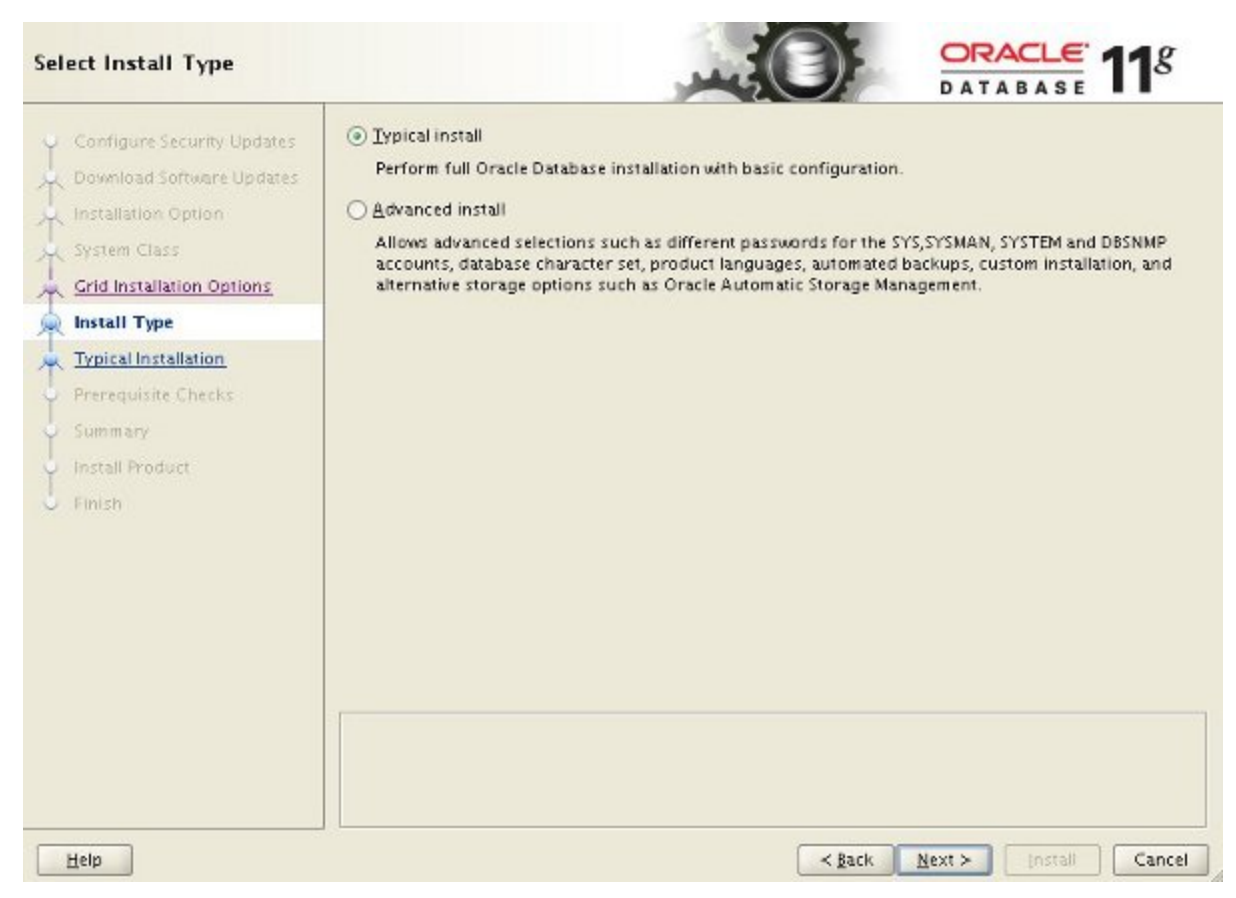

Enter "/u01/app/oracle/product/11.2.0.3/db\_1" for the software location. The storage type should be set to "Automatic Storage Manager". Enter the appropriate passwords and database name, in this case "RAC.localdomain".

| Typical Install Configuration                                                                                                    | on                                                                                                    |                                                                                                    |               | <b>1</b> g                 |
|----------------------------------------------------------------------------------------------------|----------------------------------------------------------------------------------------------------|----------------------------------------------------------------------------------------------------|---------------|----------------------------|
| Configure Security Updates<br>Download Software Updates<br>Installation Option<br>System Class<br>Grid Installation Options<br>Install Type<br>Typical Installation<br>Prerequisite Checks<br>Summary<br>Install Product<br>Finish | Perform full Database insta<br>Oracle bage:<br>Software location:<br>Storage Type:<br>Database file location:<br>ASMSNMP Password:<br>Database gdition:<br>OSDBA Group:<br>Global database name:<br>Administrative gassword:<br>Service Name: | allation with basic configuration.<br>/u01/app/oracle<br>/u01/app/oracle/product/11.2.0.3/db_1<br>Oracle Automatic Storage Management<br>DATA<br>Terrererererererererererererererererere |               | Browse<br>Browse<br>Browse |
| Help                                                                                                    |                                                                                                    | < Back N                                                                                                    | ext > [nstall | Cancel                     |

Wait for the prerequisite check to complete. If there are any problems either fix them, or check the "Ignore All" checkbox and click the "Next" button.

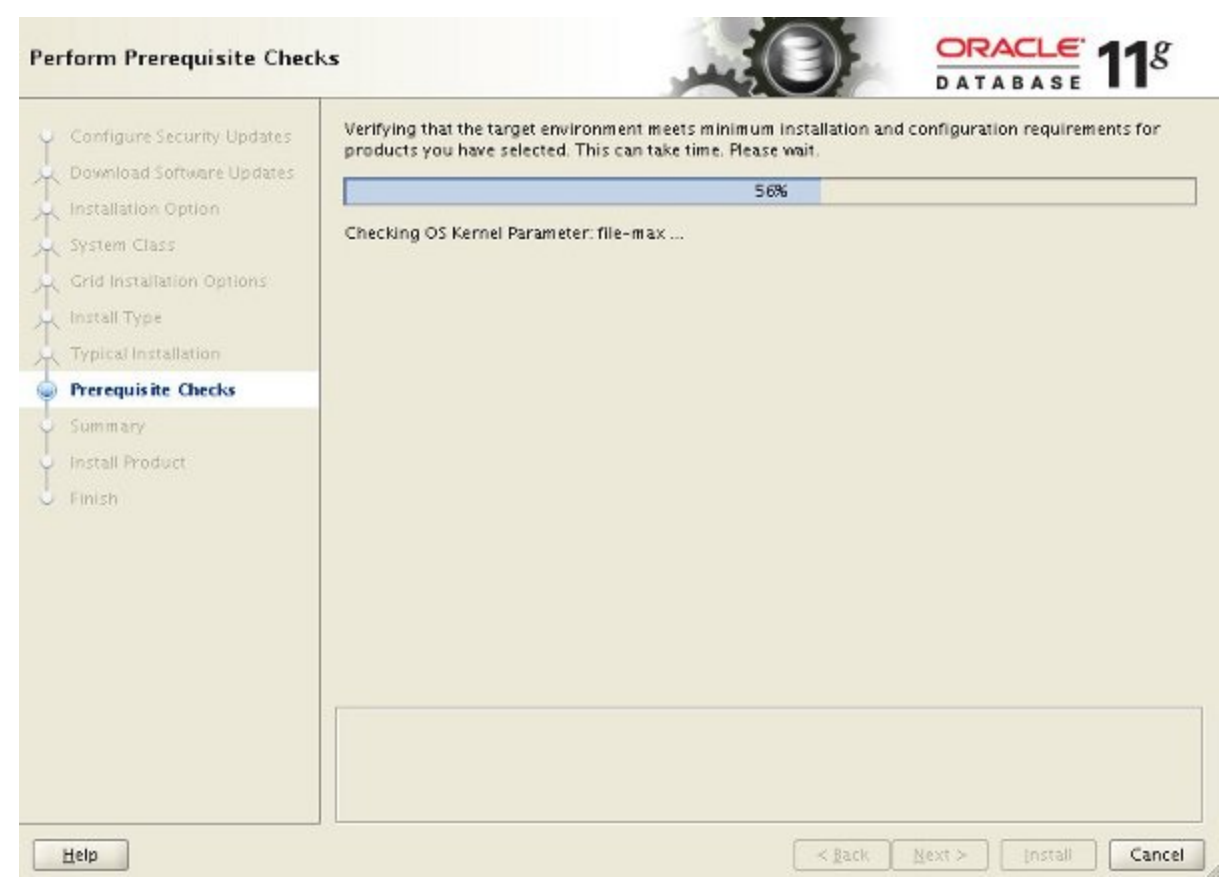

If you are happy with the summary information, click the "Install" button.

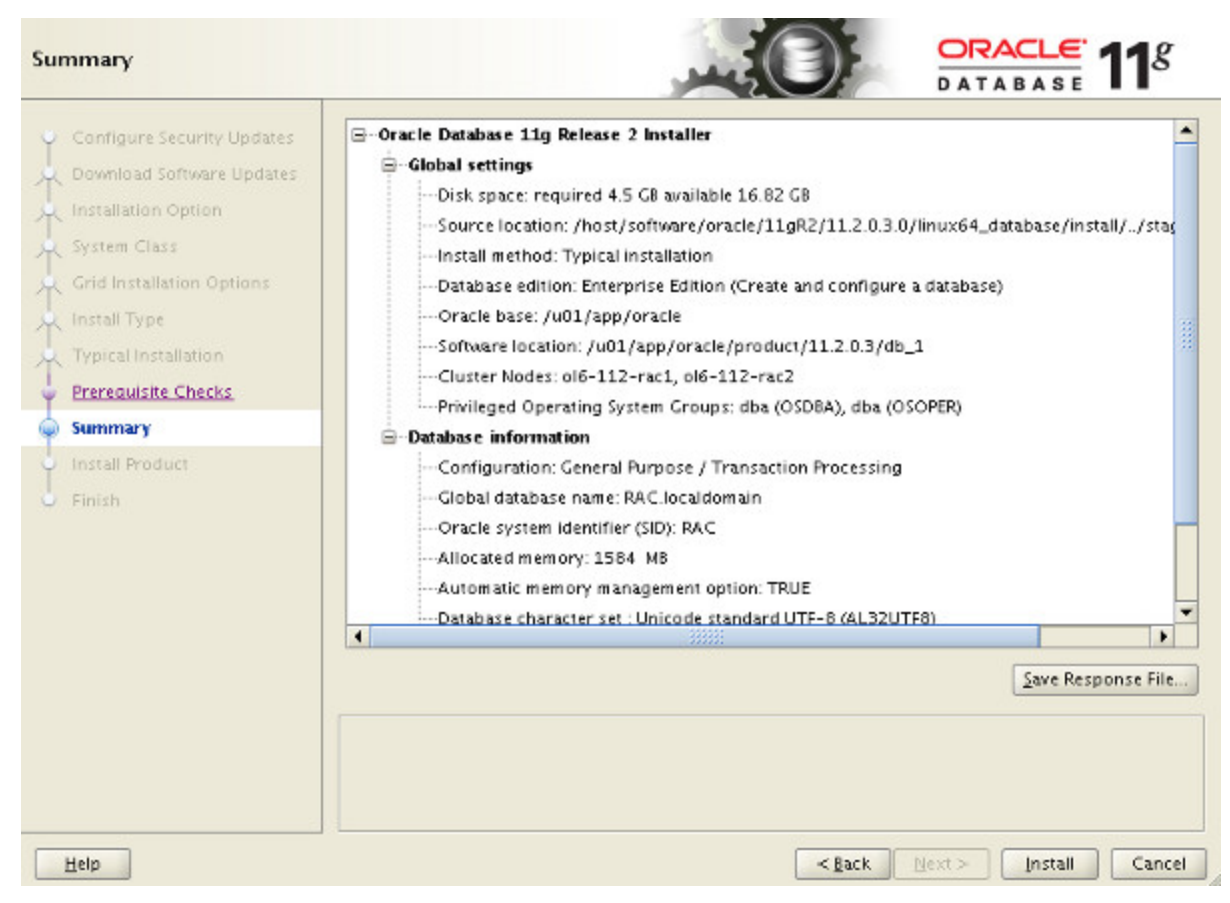

Wait while the installation takes place.

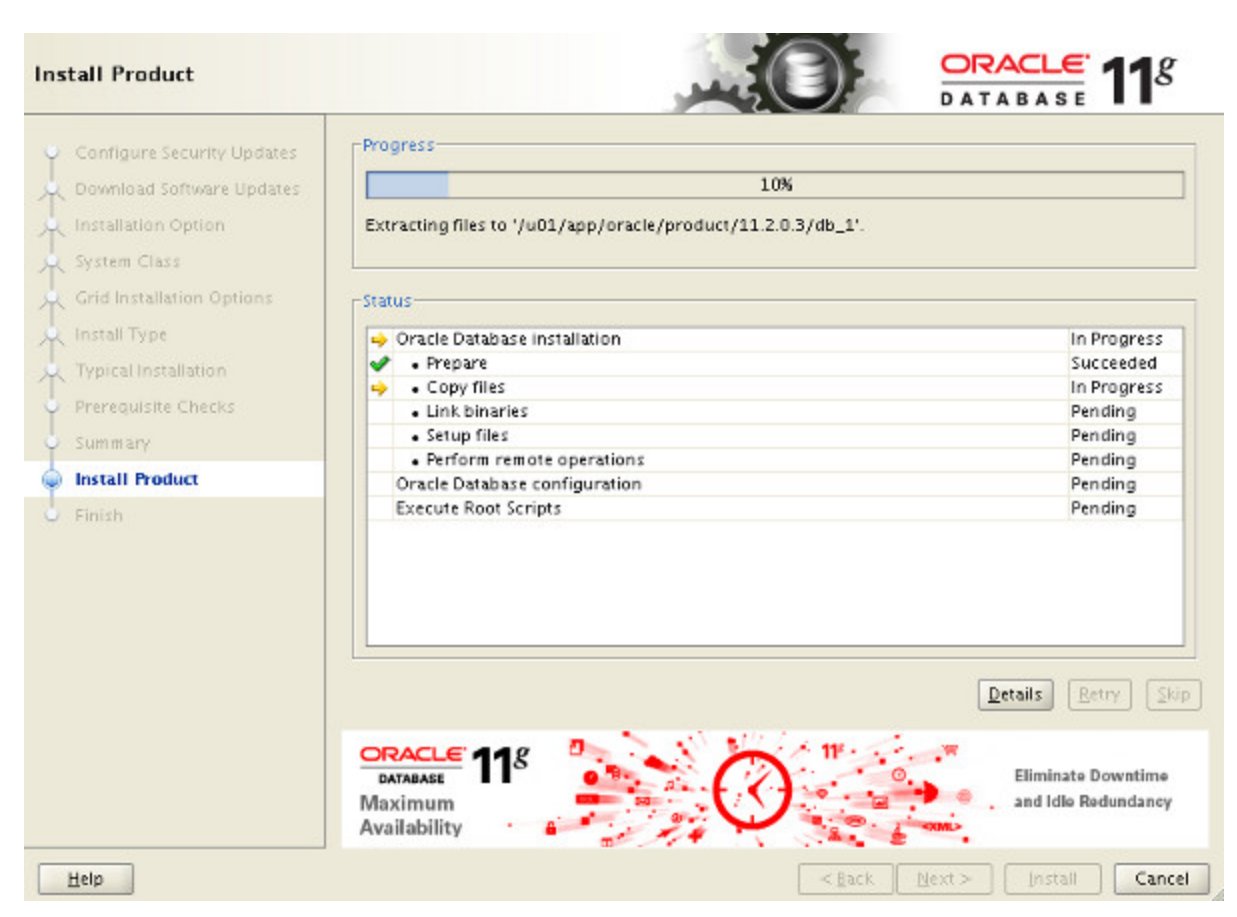

Once the software installation is complete the Database Configuration Assistant (DBCA) will start automatically.

| Application                                     | <ul> <li>Copying database files</li> </ul>                                                  |
|-------------------------------------------------|---------------------------------------------------------------------------------------------|
| Development                                     | Creating and starting Oracle instance                                                       |
| Automatic                                       | Creating cluster database views                                                             |
| compilation for<br>Java and PL/SQL              | Completing Database Creation                                                                |
| Database resident<br>connection pool for<br>PHP | Clone database creation in progress                                                         |
| Microsoft Access                                | 36%                                                                                         |
| Application Express                             | Log files for the current operation are located at:<br>/u01/app/oracle/cfgtoollogs/dbca/RAC |
|                                                 | Stop                                                                                        |
|                                                 | (Stop)                                                                                      |

Once the Database Configuration Assistant (DBCA) has finished, click the "OK" button.

Database creation complete. For details check the logfiles at: /u01/app/oracle/cfgtoollogs/dbca/RAC.

| Database Information:          |                         |
|--------------------------------|-------------------------|
| Global Database Name:          | RAC.localdomain         |
| System Identifier(SID) Prefix: | RAC                     |
| Server Parameter File name:    | +DATA/RAC/spfileRAC.ora |
|                                |                         |

The Database Control URL is https://ol6-112-rac1. localdomain:1158/em

Management Repository has been placed in secure mode wherein Enterprise Manager data will be encrypted. The encryption key has been placed in the file: /u01/app/oracle/product/11.2.0.3/db\_1/ol6-112rac1\_RAC/sysman/config/emkey.ora. Ensure this file is backed up as the encrypted data will become unusable if this file is lost.

Note: All database accounts except SYS, SYSTEM and DBSNMP are locked. Select the Password Management button to view a complete list of locked accounts or to manage the database accounts (except DBSNMP). From the Password Management window, unlock only the accounts you will use. Oracle Corporation strongly recommends changing the default passwords immediately after unlocking the account.

( ok )

Password Management...

### When prompted, run the configuration scripts on each node. When the scripts have been run on each node, click the "OK" button.

| luster no                                         | de. Each script in the list below is followed by a list of                                                                                                | "root" user in each new<br>f nodes. |
|---------------------------------------------------|----------------------------------------------------------------------------------------------------|-------------------------------------|
| cripts to                                         | be executed:                                                                                                    |                                     |
| Number                                            | Script Location                                                                                                    | Nodes                               |
| 1                                                 | /u01/app/oracle/product/11.2.0.3/db_1/root.sh                                                                                                    | ol6-112-rac1,ol6-112-               |
| 4                                                 |                                                                                                    |                                     |
|                                                   | 1888                                                                                                    |                                     |
| Fo execu                                          | te the configuration scripts:                                                                                                    | •                                   |
| To execu<br>1. Ope                                | te the configuration scripts:<br>n a terminal window                                                                                                    |                                     |
| To execu<br>1. Ope<br>2. Log<br>3. Run            | te the configuration scripts:<br>n a terminal window<br>in as "root"<br>the scripts in each cluster node                                                  |                                     |
| To execu<br>1. Ope<br>2. Log<br>3. Run<br>4. Retu | te the configuration scripts:<br>n a terminal window<br>in as "root"<br>the scripts in each cluster node<br>irm to this window and click "OK" to continue |                                     |

Click the "Close" button to exit the installer.

| Finish                                                                                                    |                                                              |
|----------------------------------------------------------------------------------------------------|--------------------------------------------------------------|
| Configure Security Updates                                                                                                    | The installation of Oracle Database was successful.<br>Note: |
| installation Option<br>System Class<br>Grid Installation Options<br>Install Type<br>Typical Installation<br>Prerequisite Checks<br>Summary<br>Install Product                                                                                                    | https://ol6-112-racl.localdomain:1158/em                     |
| Second Second Se |                                                              |

\_\_\_\_\_

The srvctl utility shows the current configuration and status of the RAC database.

=================

\$ srvctl config database -d RAC Database unique name: RAC Database name: RAC Oracle home: /u01/app/oracle/product/11.2.0.3/db\_1 Oracle user: oracle Spfile: +DATA/RAC/spfileRAC.ora Domain: localdomain Start options: open Stop options: immediate

| Database role: PRIMARY<br>Management policy: AUTOMATIC<br>Server pools: RAC<br>Database instances: RAC2,RAC1<br>Disk Groups: DATA<br>Mount point paths:<br>Services:<br>Type: RAC<br>Database is administrator managed<br>\$ |
|----------------------------------------------------------------------------------------------------|
| \$ srvctl status database -d RAC<br>Instance RAC1 is running on node ol6-112-rac1<br>Instance RAC2 is running on node ol6-112-rac2<br>\$                                                                                     |

The V\$ACTIVE\_INSTANCES view can also display the current status of the instances.

sqlplus / as sysdba

SQL\*Plus: Release 11.2.0.3.0 Production on Tue Sep 27 22:20:14 2011

Copyright (c) 1982, 2011, Oracle. All rights reserved.

Connected to: Oracle Database 11g Enterprise Edition Release 11.2.0.3.0 - 64bit Production With the Partitioning, Real Application Clusters, Automatic Storage Management, OLAP, Data Mining and Real Application Testing options

SQL> SELECT inst\_name FROM v\$active\_instances;

INST\_NAME

```
ol6-112-rac1.localdomain:RAC1
ol6-112-rac2.localdomain:RAC2
```

SQL>

On the node where CRS is not getting started: - crsctl stop crs -f - check no CRS processes are running (pgrep -I d.bin) - crsctl start crs To check status, start with - crsctl stat res -t -init - crsctl stat res -t

If you have configured Enterprise Manager, it can be used to view the configuration and current status of the database using a URL like "<u>https://ol6-112-rac1.localdomain:1158/em</u>".

|                                                                                                    |                                                                                                    |                                                                                            |                                                                                                    |                                                      |                           |                                                                                                    |                                                                                                    |                                                                                                 | I manufacture and an                                                                                                    |
|----------------------------------------------------------------------------------------------------|----------------------------------------------------------------------------------------------------|--------------------------------------------------------------------------------------------|----------------------------------------------------------------------------------------------------|------------------------------------------------------|---------------------------|----------------------------------------------------------------------------------------------------|----------------------------------------------------------------------------------------------------|-------------------------------------------------------------------------------------------------|----------------------------------------------------------------------------------------------------|
| ster Data                                                                                                    | abase: RAC.                                                                                                    | localdo                                                                                    | main                                                                                                    |                                                      |                           |                                                                                                    |                                                                                                    |                                                                                                 | Logged in As SYS                                                                                                    |
| Home                                                                                                    | Performance                                                                                                    | Awatlab                                                                                    | onty Server                                                                                                    | Schema                                               | Data Movement             | Software and Support                                                                                                    | rt Topology                                                                                                    |                                                                                                 |                                                                                                    |
|                                                                                                    |                                                                                                    |                                                                                            |                                                                                                    |                                                      |                           |                                                                                                    |                                                                                                    |                                                                                                 |                                                                                                    |
|                                                                                                    |                                                                                                    |                                                                                            | Lates                                                                                                    | t Data Collec                                        | ted From Target Ja        | n 12, 2013 10:47:47 PM                                                                                                    | GMT Refresh Vie                                                                                                    | ew Data Aut                                                                                     | tomatically (68 sec) 🔻                                                                                                    |
|                                                                                                    |                                                                                                    |                                                                                            |                                                                                                    |                                                      |                           |                                                                                                    |                                                                                                    |                                                                                                 |                                                                                                    |
| eneral                                                                                                    |                                                                                                    |                                                                                            |                                                                                                    | Host CP                                              | U                         |                                                                                                    | Active Sessions                                                                                                    |                                                                                                 |                                                                                                    |
| 2                                                                                                    | Shutdewn B                                                                                                    | lack Out                                                                                   |                                                                                                    | 100%                                                 |                           |                                                                                                    | 2.0                                                                                                    |                                                                                                 |                                                                                                    |
|                                                                                                    |                                                                                                    |                                                                                            |                                                                                                    |                                                      |                           |                                                                                                    |                                                                                                    |                                                                                                 |                                                                                                    |
| Sta                                                                                                    | atus Up                                                                                                    |                                                                                            |                                                                                                    | 1                                                    |                           |                                                                                                    | 15                                                                                                    | Malt                                                                                            |                                                                                                    |
| ustern<br>utileletievé                                                                                                    | (05) 2( JZ)                                                                                                    |                                                                                            |                                                                                                    | 50                                                   | Other                     |                                                                                                    | 1.0                                                                                                    | Jser VO                                                                                         |                                                                                                    |
| warability                                                                                                    | (Last 24 hour                                                                                                    | (8)                                                                                        |                                                                                                    | 25                                                   | CHC                       |                                                                                                    | 05 📻 🛄                                                                                                    | CPU                                                                                             |                                                                                                    |
| dabase Na                                                                                                    | ame RAC                                                                                                    |                                                                                            |                                                                                                    |                                                      |                           |                                                                                                    |                                                                                                    |                                                                                                 |                                                                                                    |
| Clu                                                                                                    | ister 06-112-803                                                                                                    | an a                                                                                       |                                                                                                    | 0                                                    |                           |                                                                                                    | 0.0                                                                                                    |                                                                                                 |                                                                                                    |
| 510                                                                                                    | View AL Pr                                                                                                    | operties                                                                                   |                                                                                                    | Load 2.64                                            |                           |                                                                                                    | Maximum CPU 2                                                                                                    |                                                                                                 |                                                                                                    |
|                                                                                                    |                                                                                                    |                                                                                            |                                                                                                    |                                                      |                           |                                                                                                    | 10104 1000 1000 1000                                                                                                    |                                                                                                 |                                                                                                    |
| Diagnostic Summary                                                                                                    |                                                                                                    |                                                                                            | Space S                                                                                                    | ummary                                               |                           | High Availability                                                                                                    | 1                                                                                                    |                                                                                                 |                                                                                                    |
| erconnect                                                                                                    | Alerts 🖌 🛽                                                                                                    |                                                                                            |                                                                                                    |                                                      | Database Size             | (GB) Unavailable                                                                                                    |                                                                                                    | Console                                                                                         | Details                                                                                                    |
| ADDM Fi                                                                                                    | indings No                                                                                                    | ADDM ri                                                                                    | un available                                                                                                    |                                                      | Problem Tables            | paces 0                                                                                                    | La                                                                                                    | ist Backup                                                                                      | nia                                                                                                    |
| Active Inc                                                                                                    | cidents 🕑 🛛                                                                                                    |                                                                                            |                                                                                                    |                                                      | Segment /                 | ations 0                                                                                                    | Flashback Databas                                                                                                    | se Logging                                                                                      | Disabled                                                                                                    |
| Key SQL F                                                                                                    | Profiles Un                                                                                                    | availabi                                                                                   | e                                                                                                    |                                                      | Deleu 3 fel               |                                                                                                    |                                                                                                    |                                                                                                 |                                                                                                    |
|                                                                                                    |                                                                                                    |                                                                                            |                                                                                                    |                                                      | Policy VIII               | lations 🖌 0                                                                                                    |                                                                                                    |                                                                                                 |                                                                                                    |
|                                                                                                    |                                                                                                    |                                                                                            |                                                                                                    |                                                      | Policy viol               | lations 🖌 0                                                                                                    |                                                                                                    |                                                                                                 |                                                                                                    |
| Alerts                                                                                                    |                                                                                                    |                                                                                            |                                                                                                    |                                                      | Policy vio                | lations 🖌 0                                                                                                    |                                                                                                    |                                                                                                 |                                                                                                    |
| Alerts<br>tegory All                                                                                                    | I ▼ Cr                                                                                                    | tical <u>Q</u>                                                                             | Warnings 🔥                                                                                                    | 1                                                    | Policy Vio                | lations 🖌 0                                                                                                    |                                                                                                    |                                                                                                 |                                                                                                    |
| Alerts<br>tegory All                                                                                                    | I • Cr<br>Target Name                                                                                                    | tical <u>o</u>                                                                             | Warnings 🔥<br>Target Type                                                                                                    | 1<br>Category                                        | Name Impa                 | ations 🖌 0<br>Ict Message                                                                                                    |                                                                                                    | Ale                                                                                             | ert Triggered 🗸                                                                                                    |
| Alerts<br>tegory All<br>everity                                                                                                    | Target Name<br>RAC localdoma                                                                                                    | tical 0                                                                                    | Warnings 🐴<br>Target Type<br>Database Instan                                                                                                    | 1<br>Category<br>ce User Audit                       | Name Impa<br>Audited User | iations 🖌 0<br>Int Message<br>User SYS logged on                                                                                                    | from ol6-112-rac1.loca                                                                                                    | Alte<br>Idemain, Jan                                                                            | ent Triggered ♡<br>12, 2013 10:43:27 FM                                                                                         |
| Alerts<br>tegory All<br>evenity V                                                                                                    | Target Name<br>RAC localdoma                                                                                                    | tical <u>0</u><br>n_RAC11                                                                  | Warnings 🐴<br>Target Type<br>Database Instan                                                                                                    | 1<br>Category<br>Ce User Audit                       | Name Impa<br>Audited User | iations 🖌 0<br>Int Message<br>User SYS logged on                                                                                                    | from ol6-112-rac1.loca                                                                                                    | Ale<br>Idomain, Jan                                                                             | nt Triggered ♡<br>12, 2013 10:43:27 PM                                                                                          |
| Alerts<br>tagory All<br>everity<br>Related                                                                                                    | Target Name<br>RAC localdoma<br>Alerts                                                                                                    | tical <u>o</u><br>n_RAC11                                                                  | Warnings 🐴<br>Target Type<br>Database Instan                                                                                                    | 1<br>Calegory<br>Ce User Audit                       | Name Impa<br>Audited User | iations 🖌 0<br>Int Message<br>User SYS logged on                                                                                                    | from ol6-112-rac1.loca                                                                                                    | Ale<br>Idomain, Jan                                                                             | nt Triggered ♡<br>12, 2013 10:43 27 PM                                                                                          |
| Alerts<br>tagory All<br>everity V<br>B<br>Related<br>tical ×                                                                                                    | Target Name<br>RAC localdoma<br>Alerts<br>1 Wamings                                                                                                    | tical <u>0</u><br>n_RAC11                                                                  | Warnings 🐴<br>Target Type<br>Database Instan                                                                                                    | 1<br>Category<br>cc User Audit                       | Name Impa<br>Audted User  | iations 🖌 0<br>Int Message<br>User SYS logged on                                                                                                    | from ol6-112-rac1.loca                                                                                                    | Alle<br>Idomain, Jan                                                                            | nt Triggered ♡<br>12, 2013 10:43 27 PM                                                                                          |
| Alerts<br>tagory All<br>evenity<br>Related<br>tical ×                                                                                                    | Target Name<br>RAC localdoma<br>Alerts<br>1 Warnings                                                                                                    | tical <u>o</u><br>n_RAC11<br>0                                                             | Warnings 🐴<br>Target Type<br>Database Instan                                                                                                    | 1<br>Category<br>Cc User Audit                       | Name Impa<br>Audted User  | iations 🖌 0<br>Int Message<br>User SYS logged on                                                                                                    | from ol6-112-rac1. loca                                                                                                    | Alte<br>Idomain, Jan                                                                            | at Triggered ∑<br>12, 2013 10:43 27 PM                                                                                          |
| Alerts<br>tegory All<br>evenity<br>Related<br>tical ×                                                                                                    | Target Name<br>RAC localdoma<br>Alerts<br>1 Wamings<br>lations                                                                                                    | n_RAC11                                                                                    | Warnings 🔥<br>Target Type<br>Database Instan                                                                                                    | 1<br>Category<br>Cc User Audit                       | Name Impa<br>Audited User | ations 🖌 0<br>Int Message<br>User SYS logged on                                                                                                    | from ol6-112-rac1.loca                                                                                                    | Alte<br>Idomain, Jan                                                                            | ert Triggered 🖓<br>12, 2013 10:43:27 PM                                                                                         |
| Alerts<br>tegory All<br>eventy C<br>Related<br>tical ×<br>tical viol                                                                                                    | I Target Name<br>RAC localdoma<br>Alerts<br>1 Warnings<br>lations<br>Critical Ru                                                                                                    | n_RAC1 I                                                                                   | Warnings Å<br>Target Type<br>Database Instan                                                                                                    | Category<br>Category<br>Cuser Audit                  | Name Impa<br>Audited User | ations 🖌 0<br>uct Message<br>User SYS logged on<br>Compliance Score (%)                                                                                                    | from of6-112-rac1.loca                                                                                                    | ldomain. Jan                                                                                    | ert Triggered 🖓<br>12, 2013 10:43:27 PM                                                                                         |
| Alerts<br>tagory All<br>eventy<br>A<br>Related<br>tical ×<br>flicy Viol<br>12<br>curity                                                                                                    | I Target Name<br>RAC localdoma<br>Alerts<br>1 Wamings<br>lations<br>Critical Ru                                                                                                    | tical <u>Q</u><br>n_RAC11<br>Q<br>ules Vida                                                | Warnings 🐴<br>Target Type<br>Database Instan                                                                                                    | Category<br>Category<br>User Audit                   | Name Impa<br>Audted User  | ations 🖌 0<br>uct Message<br>User SYS logged on<br>Compliance Score (%)                                                                                                    | from ol6-112-rac1.loca                                                                                                    | ldomain. Jan                                                                                    | nt Triggered ⊽<br>12, 2013 10:43 27 PM                                                                                          |
| Alerts<br>tagory All<br>sverity<br>Related<br>tical ×<br>dicy Viol<br>12<br>courity<br>at Security                                                                                                    | I Target Name<br>RAC localdoma<br>Alerts<br>1 Wamings<br>ations<br>Critical Ph<br>y Evaluation                                                                                                    | tical 0<br>n_RAC11<br>0<br>ules Viola                                                      | Warnings 🔥<br>Target Type<br>Database Instan<br>ded 2<br>2, 2013 10:43:00                                                                       | 1<br>Category<br>Contical Se<br>Critical Se          | Name Impa<br>Audited User | ations 🖌 0<br>to Message<br>User SYS logged on<br>Compliance Score (%)<br>ance Score (%) 88                                                                                       | Item ol6-112-rac1.ioca<br>20<br>Entempre                                                                                                    | Alte<br>Idomain, Jan                                                                            | nt Triggered ♡<br>12, 2013 10:43:27 FM                                                                                          |
| Alerts<br>tagory All<br>evenity<br>Related<br>tical ×<br>dicy Viol<br>10<br>ecurity<br>st Security                                                                                                    | Target Name<br>RAC localdomal<br>Alerts<br>1 Warnings<br>ations<br>Critical Ru<br>y Evaluation                                                                                                    | tical Q<br>n_RAC11<br>Q<br>ules Viola                                                      | Warnings 🔥<br>Target Type<br>Database Instan<br>Aed 🧕<br>2, 2013 10:43:00                                                                       | 1<br>Category<br>Oser Audit<br>Critical Se           | Name Impa<br>Audited User | ations 🖌 0<br>Int Message<br>User SYS logged on<br>Compliance Score (%)<br>ance Score (%) 88                                                                                      | from ol6-112-rac1.loca<br>90<br>Enterpris                                                                                                    | Alte<br>Idomain, Jan                                                                            | nt Triggered ♡<br>12, 2013 10:43:27 PM<br>12 Glance                                                                             |
| Alerts<br>tagory All<br>sverity<br>Related<br>tical ×<br>blicy Viol<br>12<br>security<br>st Security<br>b Activit                                                                                         | Target Name<br>RAC localdomal<br>Alerts<br>1 Warnings<br>ations<br>Critical Ru<br>y Evaluation                                                                                                    | tical 0<br>n_RAC11<br>0<br>ules Vida                                                       | Warnings 🔥<br>Target Type<br>Database Instan<br>ded 🤰<br>2, 2013 10:43:06                                                                       | 1<br>Category<br>User Audit<br>Critical Se           | Name Impa<br>Audited User | ations 🖌 0<br>tot Message<br>User SYS logged on<br>Compliance Score (%)<br>ance Score (%) 88<br>Critical Patch Ad                                                                 | Irom ol6-112-rac1.loca<br>20<br>Enterpre<br>Ivisories for Oracle                                                                                            | Alte<br>Idomain, Dan<br>e Security A<br>e Homes                                                 | at Triggered ⊽<br>12, 2013 10:43 27 PM<br>1 a Glance                                                                            |
| Alerts<br>tagory All<br>eventy<br>Related<br>tical ×<br>blicy Viol<br>22<br>ecurity<br>at Security<br>b Activit<br>sate Jop                                                                               | Target Name<br>RAC localdomal<br>Alerts<br>1 Warnings<br>lations<br>Critical Ru<br>y Evaluation                                                                                                    | tical Q<br>n_RAC1<br>Q<br>ules Viola                                                       | Warnings 🚯<br>Target Type<br>Database Instan<br>ded 2<br>2, 2013 10:43:00                                                                       | 1<br>Category<br>User Audit<br>Critical Se<br>PM GMT | Name Impa<br>Audited User | ations 🗸 0<br>tot Message<br>User SYS logged on<br>Compliance Score (%)<br>ance Score (%) 88<br>Critical Patch Ad<br>Patch Ad                                                     | Item ol6-112-rac1.loca<br>20<br>Enterpris<br>Inisories for Oracle<br>Inisories 0                                                                            | Alte<br>Ideman, Jan<br>e Security A<br>e Homes                                                  | nt Triggered 🖓<br>12, 2013 10:43 27 PM<br>1 a Glance                                                                            |
| Alerts<br>tagory All<br>eventy<br>Related<br>tical ×<br>blicy Viol<br>12<br>ecurity<br>at Security<br>b Activit<br>b execution                                                                            | Target Name<br>RAC localdoma<br>Alerts<br>1 Wamings<br>lations<br>Critical Ru<br>y Evaluation<br>y Evaluation<br>OS Command<br>ors scheduled to                                                                                                    | tical Q<br>n_RAC11<br>Q<br>uies Viola<br>Jan 12<br>statt no 1                              | Warnings A<br>Target Type<br>Database Instan<br>Led 2<br>2, 2013 10:43:06<br>¥ (50)<br>more than 7                                              | 1<br>Category<br>User Audit<br>Critical Se<br>PM CMT | Name Impa<br>Audited User | ations V 0<br>Inter Message<br>User SYS logged on<br>Compliance Score (%)<br>ance Score (%) 88<br>Critical Patch Ad<br>Patch Ad                                                   | Item ol6-112-rac1.loca<br>20<br>Enterpre<br>Ivisories for Oracle<br>Misories 0                                                                              | Alternan, Jan<br>Ideman, Jan<br>e Security A<br>a Homes                                         | nt Triggered 🕅<br>12, 2013 10:43 27 PM<br>t a Glance                                                                            |
| Alerts<br>tagory All<br>eventy<br>Aleventy<br>Related<br>tical ×<br>blicy Viol<br>12<br>ecurity<br>st Security<br>b Activit<br>eate Job<br>b execution<br>ys age                                          | I Target Name<br>RAC localdoma<br>Alerts<br>1 Wamings<br>lations<br>Critical Ru<br>y Evaluation<br>y Evaluation<br>US Command<br>ons scheduled to                                                                                                    | tical Q<br>n_RAC11<br>Q<br>uies Vicia<br>Jan 1:<br>start no i                              | Warnings A<br>Target Type<br>Database Instan<br>Aed 2<br>2, 2013 10:43:00<br>• (Co)<br>more than 7                                              | 1<br>Category<br>User Audit<br>Critical Se<br>PM GMT | Name Impa<br>Audited User | ations 🗸 0<br>Let Message<br>User SYS logged on<br>Compliance Score (%)<br>ance Score (%) 88<br>Critical Patch Ad<br>Patch Ad                                                     | Item ol6-112-rac1.loca<br>20<br>Enterpris<br>Ivisories for Oracle<br>Ivisories 0<br>Oracle Metal.ro                                                         | Alle<br>Idomain, Jan<br>e Security A<br>a Homes<br>ory information                              | IT Triggered V<br>12, 2013 10:43 27 PM<br>12 diance<br>t a Glance<br>may be skie.<br>not configured.                            |
| Alerts tagory All eventy  Related tical × blicy Viol 20 ecurity b Activit sate Job b executio ys ago alle                                                                                                 |                                                                                                    | tical 0<br>n_RAC11<br>0<br>ules Viola<br>Jan 1:<br>start no i                              | Warnings A<br>Target Type<br>Database Instan<br>ded 2<br>2, 2013 10:43:06<br>v (Co)<br>more than 7<br>Submitted to<br>some mean                 | 1<br>Category<br>User Audit<br>Critical Se<br>PM GMT | Name Impa<br>Audted User  | ations 🖌 0<br>At Message<br>User SYS logged on<br>Compliance Score (%)<br>ance Score (%) 88<br>Critical Patch Ad<br>Patch Ad<br>Affected Cracle                                   | Item ol6-112-rac1.ioca<br>20<br>Enterpris<br>Ivisories for Oracle<br>Nisories 0<br>Oracle Hendung<br>Homes 0                                                | e Security A<br>a Homes                                                                         | ent Triggered ♡<br>12, 2013 10:43:27 FM<br>t a Glance<br>tray be state<br>net configured.                                       |
| Alerts<br>tagory All<br>eventy<br>Cale<br>Related<br>tical ×<br>blicy Viol<br>10<br>ecurity<br>et Security<br>b Activit<br>sate Job<br>b execution<br>ys age<br>atua                                      | Alerts Alerts Critical R Critical R Critical R V Evaluation V Evaluation Continued I Cluster Data                                                                                                    | tical 0<br>n_RAC11<br>0<br>ules Vida<br>Jan 1<br>start no r<br>lo the<br>obase             | Warnings A<br>Target Type<br>Database Instan<br>ded 2<br>2, 2013 10:43:00<br>v (5a)<br>more than 7<br>Submitted to<br>any member<br>o           | 1<br>Category<br>Contical Se<br>Critical Se          | Name Impa<br>Audited User | ations V 0<br>Message<br>User SYS logged on<br>Compliance Score (%)<br>ance Score (%) 88<br>Critical Patch Ad<br>Patch Ad<br>Affected Cracle<br>Cracle M                          | Item el6-112-rac1.ioca<br>20<br>Enterpris<br>Ivisories for Oracle<br>Ivisories 0<br>A Pach Advis<br>Oracle Mendunic<br>Homes 0<br>Homes 0                   | Alle<br>Idomain, Jan<br>e Security A<br>a Homes<br>ory information<br>credendals are            | t Triggered ♡<br>12, 2013 10:43:27 FM<br>t a Glance<br>tray be state.<br>net configured.                                        |
| Alerts tagory All eventy  Related tical ×  blicy Viol 10 ceurity ceurity be Activit eate Job b executio ys age chedule annine                                                                             | Alerts Alerts Critical Paral Vamings Critical Paral Vamings Version Version Ve | tical 0<br>n_RAC11<br>0<br>ules Viola<br>Jan 1:<br>start no 1<br>lo the<br>abase<br>0<br>0 | Warnings A<br>Target Type<br>Database Instan<br>Aed 2<br>2, 2013 10:43:00<br>v (Co)<br>more than 7<br>Submitted to<br>any member<br>0<br>0      | 1<br>Category<br>Oser Audit<br>Critical Se           | Name Impa<br>Audited User | ations V 0<br>Int Message<br>User SYS logged on<br>Compliance Score (%)<br>ance Score (%) 88<br>Critical Patch Ad<br>Patch Ad<br>Affected Cracle<br>Cracle M<br>Critical Patch Ad | Item ol6-112-rac1.ioca<br>20<br>Enterpris<br>tvisories for Oracle<br>bisories 0<br>Oracle MetaLink<br>Homes 0<br>tetaLink<br>Not. Configure:                | Alle<br>Idomain, Jan<br>Security A<br>a Homes<br>ory information<br>credentials are<br>d        | ent Triggered ♡<br>12, 2013 10:43:27 PM<br>13, 2013 10:43:27 PM<br>14, Glance<br>t a Glance<br>may be state,<br>net configured. |
| Alerts<br>stagory All<br>eventy<br>Related<br>tical ×<br>olicy Viol<br>1 22<br>ecurity<br>st Security<br>st Security<br>ob Activit<br>reate Joo<br>to execution<br>tys age<br>tatus<br>chaduled<br>unning | Target Name<br>RAC localdomal<br>Alerts<br>1 Warnings<br>ations<br>Critical Ru<br>y Evaluation<br>y Evaluation<br>ty<br>OS Command<br>ons scheduled to<br>Submitted I<br>Cluster Data                                                                                                    | tical 0<br>n_RAC11<br>0<br>ules Viola<br>Jan 1<br>start no 1<br>to the<br>dbase<br>0<br>0  | Warnings A<br>Target Type<br>Database Instan<br>ded 2<br>2, 2013 10:43:00<br>v (Ca)<br>more than 7<br>Submitted to<br>any member<br>0<br>0<br>0 | 1<br>Category<br>User Audit<br>Critical Se           | Name Impa<br>Audited User | ations 🖌 0<br>act Message<br>User SYS logged on<br>Compliance Score (%)<br>ance Score (%) 88<br>Critical Patch Ad<br>Patch Ad<br>Afected Cracle<br>Oracle M<br>Cre                | Item ol6-112-rac1.ioca<br>20<br>Enterpris<br>Avisories for Oracle<br>Nisories 0<br>Oracle Hendlink<br>Oracle Hendlink<br>Homes 0<br>Ietzlunk Not Configured | Alternan, Dan<br>Idoman, Dan<br>Security A<br>a Homes<br>ory information<br>credendals are<br>d | at Triggered<br>12, 2013 10:43 27 PM<br>12, 2013 10:43 27 PM<br>1 a Glance<br>t a Glance<br>may be state.<br>not configured.    |